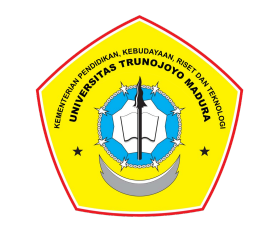

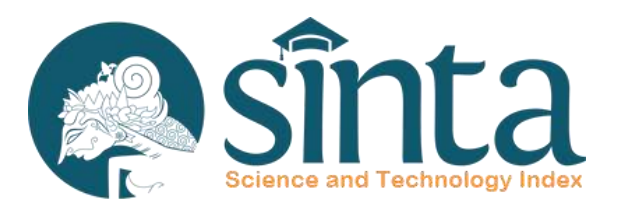

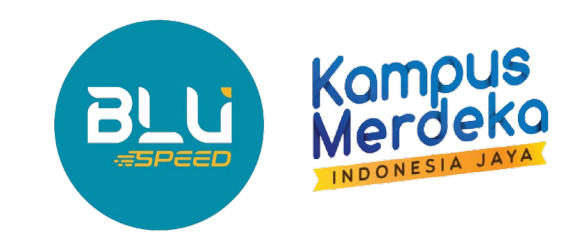

# **SOSIALISASI VERIFIKATOR SINTA**

# Dalam Rangka Optimalisasi SINTA Perguruan Tinggi tahun 2024

Alfian Qomaruddin Verifikator SINTA LPPM

# Klasterisasi Perguruan Tinggi

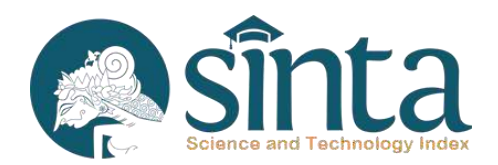

- 1. Perguruan Tinggi dimohon untuk menginformasikan kepada para dosen untuk memutakhirkan data pada SINTA yang meliputi:
  - Scopus ID, Web of Science ID, dan Garuda ID untuk selanjutnya melakukan sinkronisasi secara mandiri;
  - Data kekayaan intelektual;
  - Produk dan prototipe;
  - Revenue generating (hasil kekayaan intelektual, produk, dan prototipe);
  - Buku

2.Ketua LP/LPM/LPPM Perguruan Tinggi dimohon untuk memutakhirkan data penelitian dan pengabdian kepada masyarakat (pendanaan internal, eksternal, luar negeri/internasional);

3. Verifikator SINTA (Perguruan Tinggi dan LPPM) agar melakukan verifikasi dan validasi data secara akurat;

# SINTA RANK Universitas Trunojoyo Madura

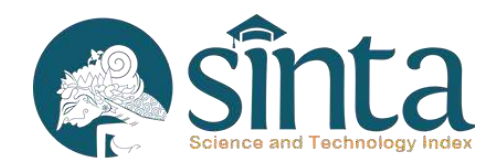

#### 15 MARET 2024

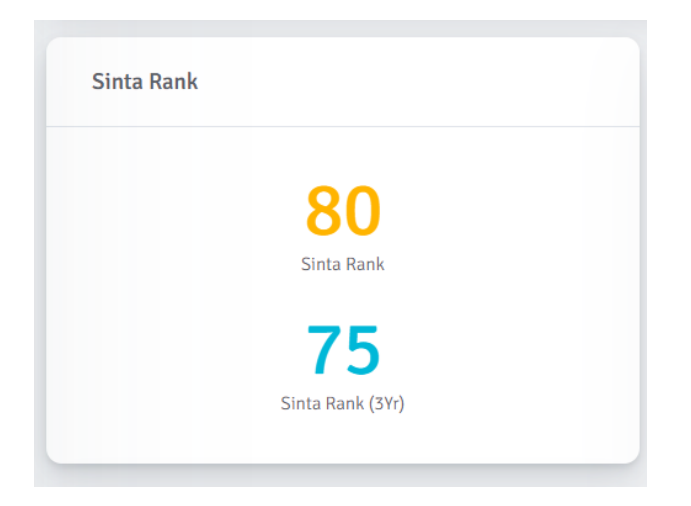

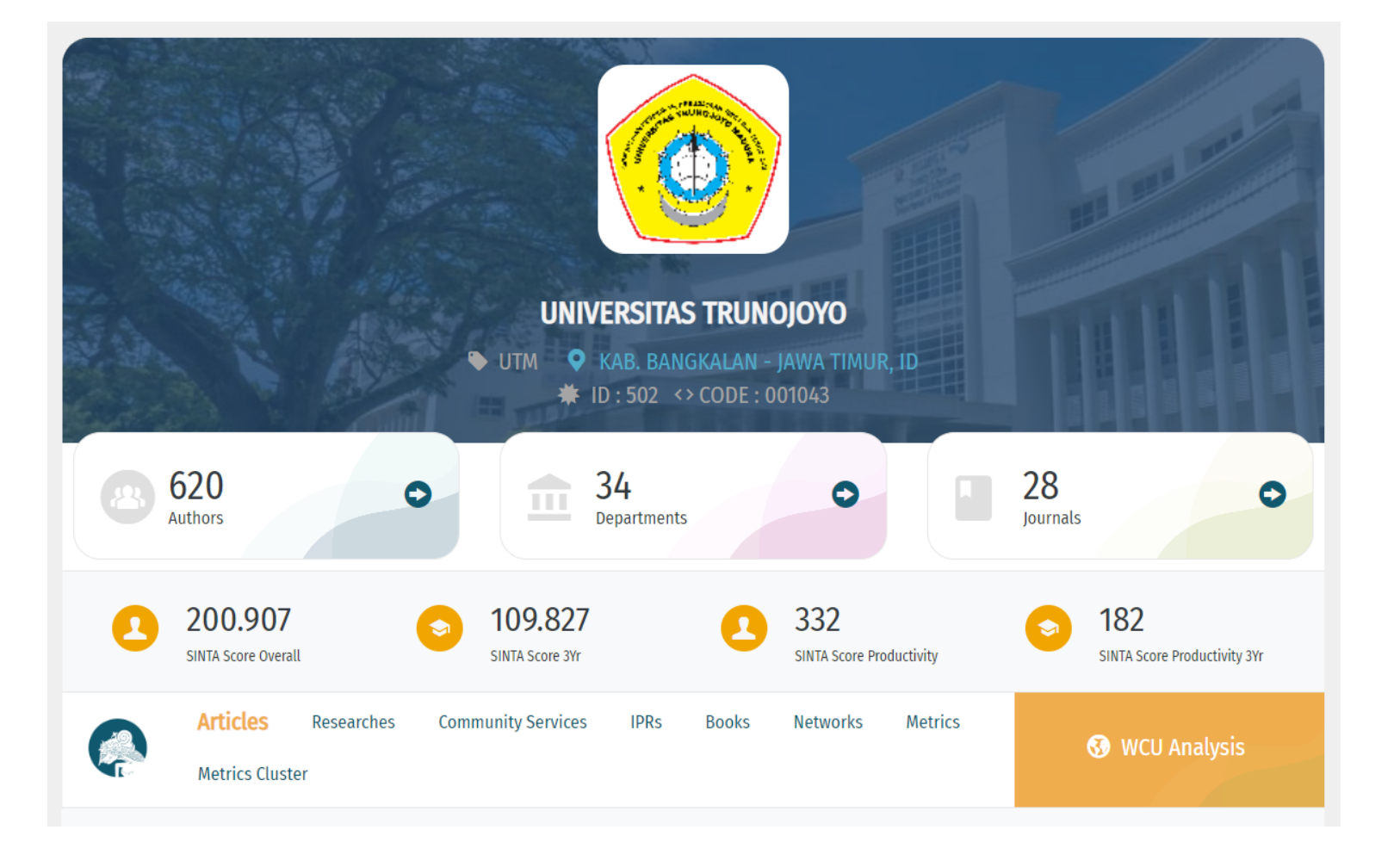

# Mengapa SINTA?

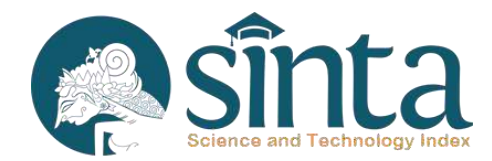

- Pengukuran kinerja menggunakan Metrics
  - Profil Pribadi Peneliti/Dosen
  - Profil Program Studi
  - Profil Perguruan Tinggi
  - Klaterisasi Perguruan Tinggi
  - Benchmark Nasional
  - Benchmark Internasional (World Class University)
- Pengukuran Kinerja Penelitian secara komprehensif
  - Hibah Penelitian, Publikasi Nasional/internasional, Buku, HKI, Jurnal dll
- Interoperabilitas dengan banyak sistem lain
  - Database Nasional dan Internasional ke Sinta
  - SINTA ke Perguruan Tinggi, PAK, WCU, PTNBH, LPDP, Perpusnas, dll

# Scopus® SciVal **Interoperabilitas** Clarivate **SINTA** Web of Science<sup>™</sup> ΑΜΑ GARUDA GARBA RUJUKAN DIGITAL REPOSITORY DIREKTORAT JENDERAL KEKAYAAN INTELEKTUAL KEMENTERIAN HUKUM & HAM R.I. **PERPUSTAKAAN NASIONAL** Sinta Science and Technology Index **REPUBLIK INDONESIA** SIMLITABMAS SISTER Sistem Informasi Sumberdaya Terintegrasi

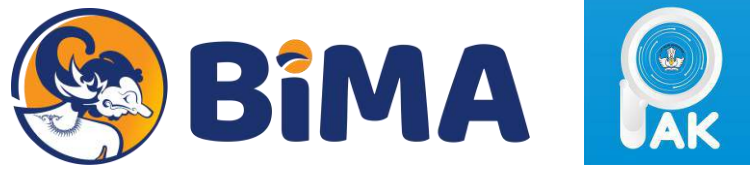

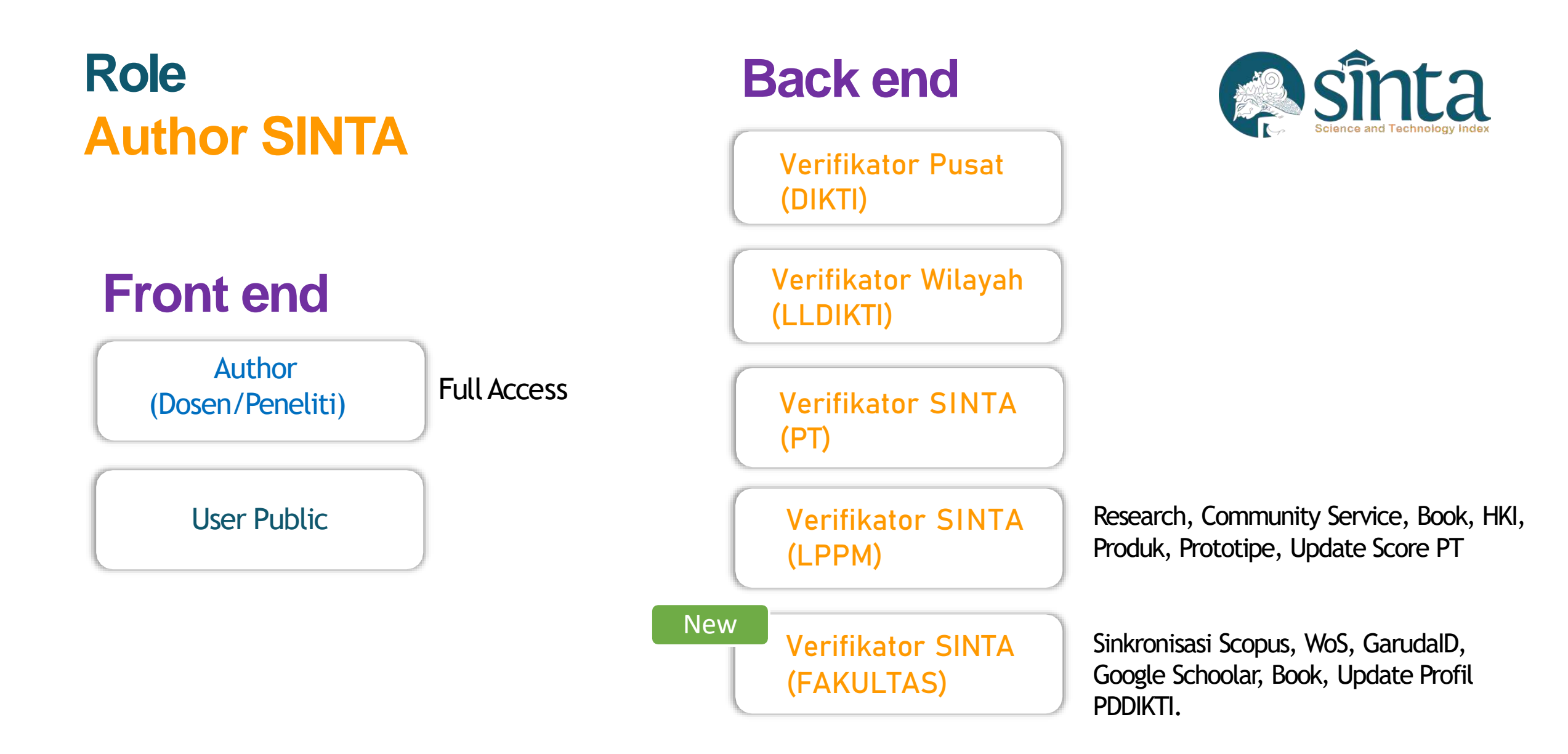

# LOGIN VERIFIKATOR SINTA

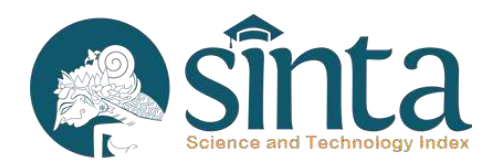

#### https://sinta.kemdikbud.go.id/authorverification

| Username  |       |              |
|-----------|-------|--------------|
| data@test | e.com | User Fakulta |
| Password  |       |              |
|           |       |              |
|           | Login |              |

# DASHBOARD VERIFIKATOR PT & LPPM

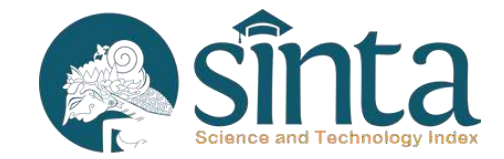

#### **Verifikator SINTA PT**

| Dashboard              | Register Author                   |          |
|------------------------|-----------------------------------|----------|
| Our Unverified Authors | 779 Authors                       |          |
| E. All Authors         | Export                            | Author T |
| 🟥 My Affiliation       |                                   |          |
|                        | Export SCOPUS Publication by Year | Export W |
|                        | 2023 ~                            | 2023     |
|                        |                                   |          |

#### **Verifikator SINTA LPPM**

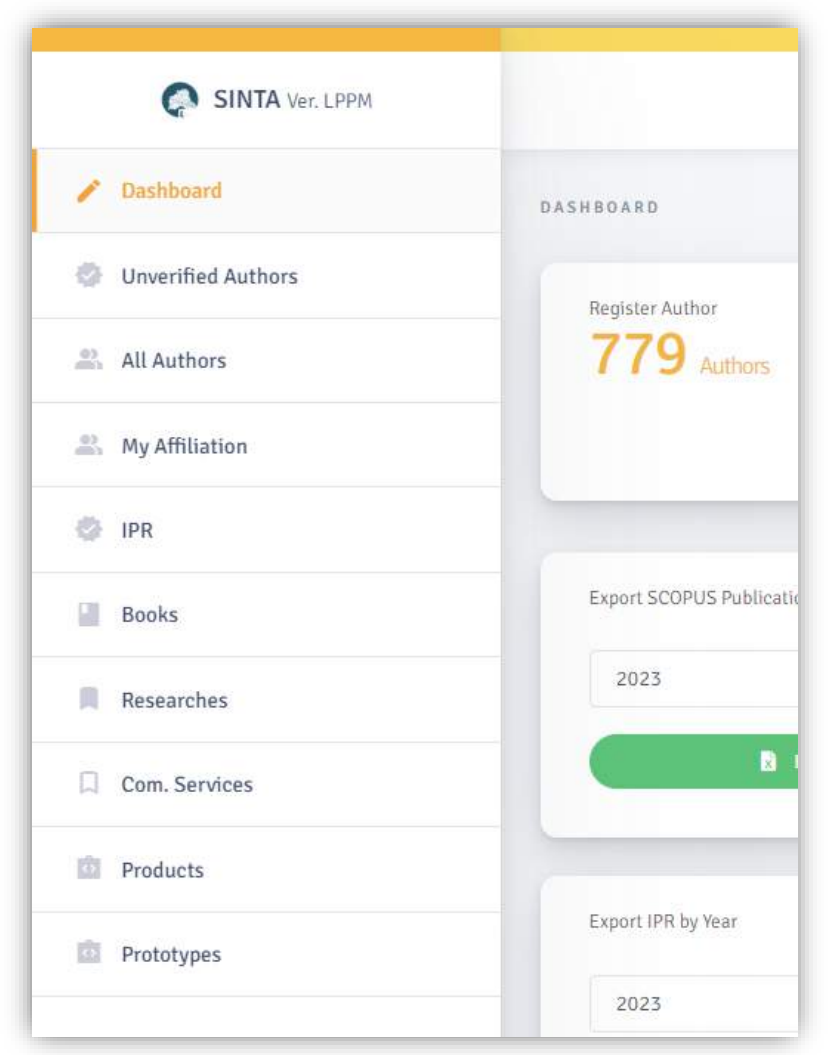

# **Verifikator SINTA**

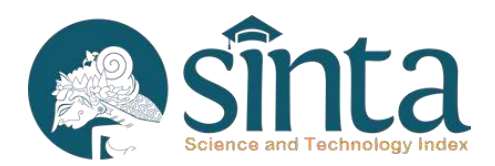

| SINTA   Author Verificator 🛛 🗙 | +                                  |                                |                                   | × - 0                                    |
|--------------------------------|------------------------------------|--------------------------------|-----------------------------------|------------------------------------------|
| → C 🔒 sinta.kemdikbud.g        | go.id/authorverification/dashboard |                                |                                   | @ @ \$ 🗰 🗖 🛸                             |
| SINTA Ver. University          |                                    |                                |                                   | FU FTI UII                               |
| Dashboard                      | Register Author                    | Unverified Author              | Verificat                         | tor Active                               |
| Unverified Authors             | 779 Authors                        | O Authors                      | 11                                | Verificator                              |
| 🖳 All Authors                  | Export /                           | Author 👻                       |                                   | Export All Export Active                 |
| 2. My Affiliation              |                                    |                                |                                   |                                          |
|                                | Export SCOPUS Publication by Year  | Export WOS Publication by Year | Export GARUDA Publication by Year | Export G. SCHOLAR Publication by<br>Year |
|                                | 2023 ~                             | 2023 ~                         | 2023 ~                            | 2023 ~                                   |
|                                | Export                             | Export                         | Export                            | Export                                   |
|                                | Export IPR by Year                 | Export Book by Year            | Export Research by Year           | Export Community Service by Year         |
|                                | 2023 ~                             | 2023 ~                         | 2023 ~                            | 2023 ~                                   |
|                                | Export                             | Export                         | Export                            | Export                                   |
|                                |                                    |                                |                                   |                                          |
|                                |                                    |                                |                                   |                                          |

# Pencarian Dosen Melalui Menu All Authors

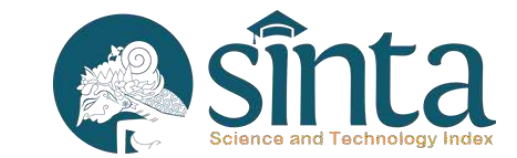

| ← → C 🔒 sinta.kemdikbu | l.go.id/authorverification/author/all                                                    |           | Q B       | * * 🛛 🕭            |
|------------------------|------------------------------------------------------------------------------------------|-----------|-----------|--------------------|
| SINTA Ver. University  |                                                                                          |           |           | FU FTI UII         |
| Dashboard              | All Author                                                                               |           |           |                    |
| Unverified Authors     |                                                                                          |           |           |                    |
| All Authors            | Field NIDN Type Like Value Fathul W                                                      |           | Search    | Reset              |
| My Affiliation         | Email<br>SINTA ID<br>Image Fullname                                                      | Score 3Yr | Activated | Verified           |
|                        | FATHUL WAHID<br>Universitas Islam Indonesia<br>@uii.ac.id<br>Author ID : 88   NIDN : 601 | 179       | S Active  | Verified           |
|                        | Page 1 of 1   Total Record 1                                                             |           | 16 ¢      | 1 3 31             |
|                        |                                                                                          |           |           |                    |
|                        |                                                                                          |           |           |                    |
|                        |                                                                                          |           |           | Theme By DesianRev |

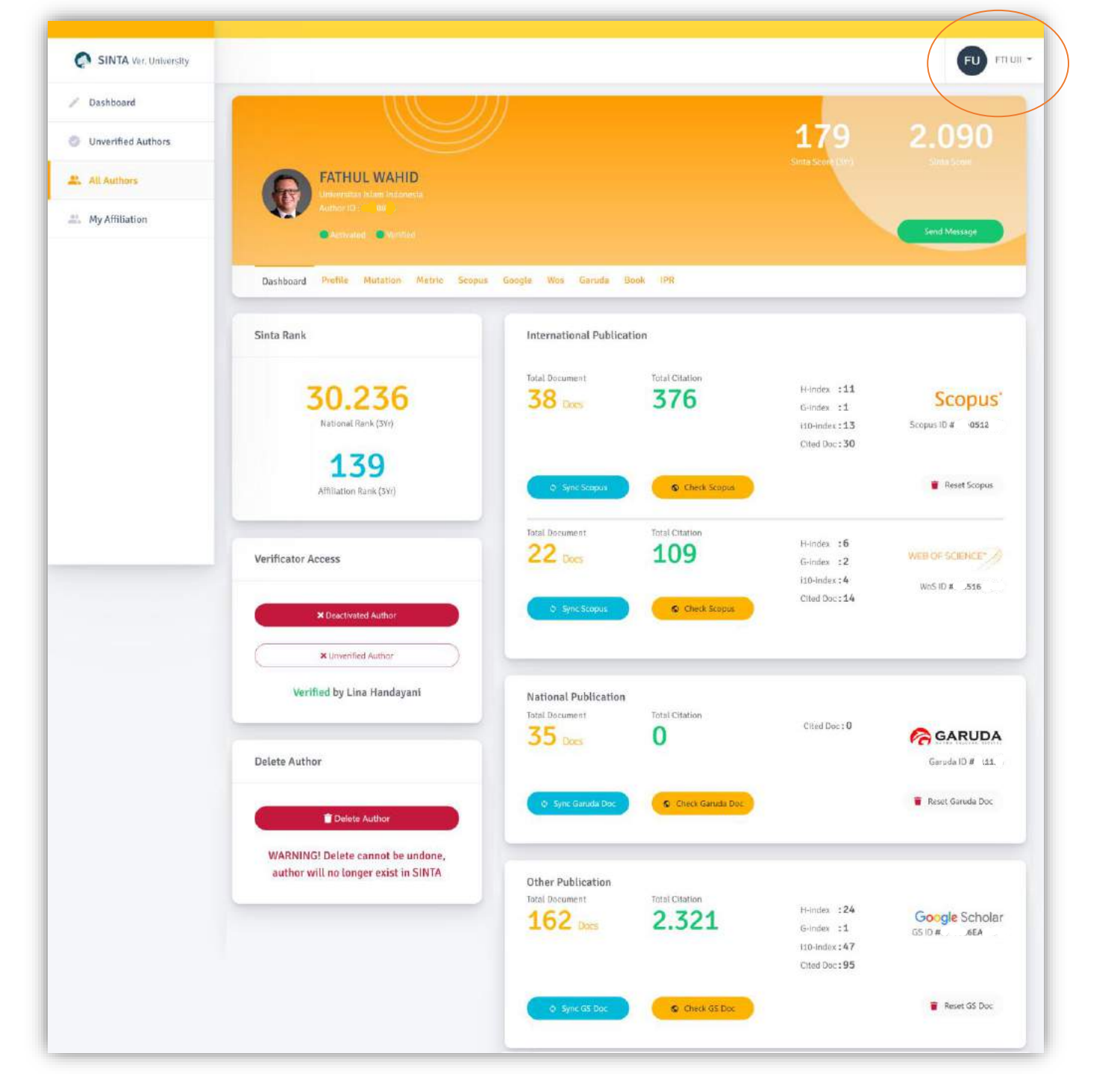

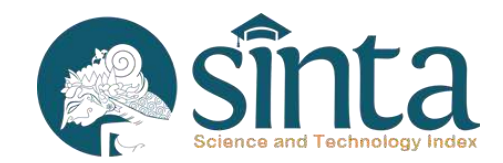

Sinkronisasi Publikasi Dosen dengan menekan tombol biru muda: (Scopus, Web Of Science, Garuda ID, Google Scholar)

# Update Profile Dosen Sinkronisasi data SINTA dengan PDDIKTI dan SISTER

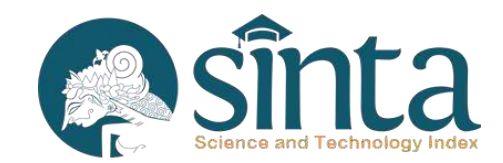

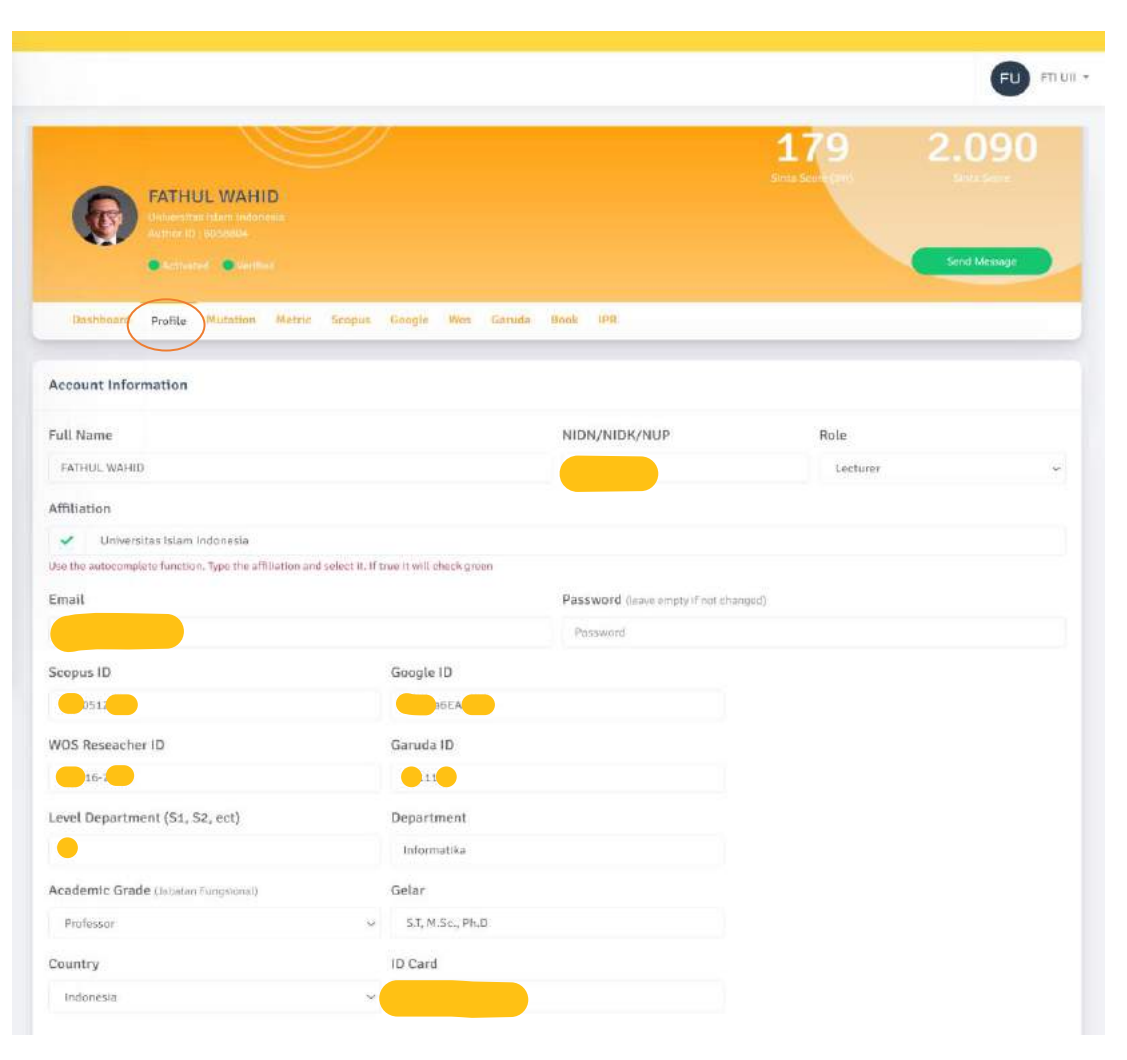

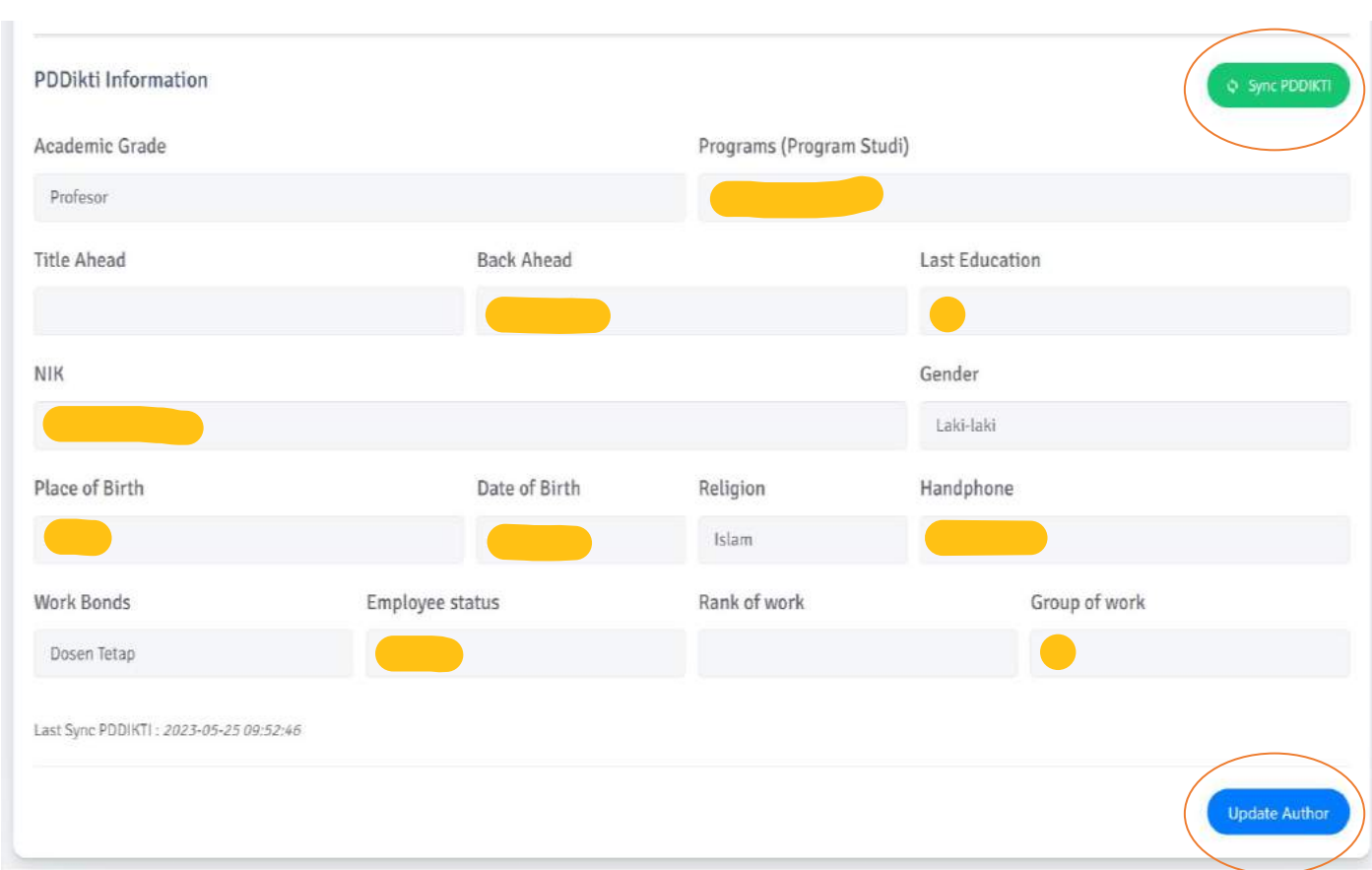

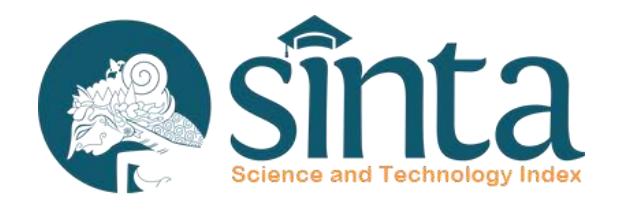

Dokumentasi ini dibuat sesuai dengan situs scopus.com yang diakses pada 1 Juli 2022. Jika Ada Perbedaan Tampilan/Fitur maka telah terjadi update pada sitrus scopus.

# Identifikasi Scopus<sup>®</sup>

Proses Identifikasi Scopus ID dibagi menjadi 2 yaitu Scopus ID Author (Dapat melakukan pencarian dengan menggunakan public user) dan Scopus ID Afiliasi (Hanya dapat dicari dengan menggunakan Premium User Scopus)

# **Identifikasi Scopus Author**

## Identifikasi ID Scopus Author/Dosen

- 1. Author/Dosen Belum Memiliki Publikasi Internasional
- 2. Sudah Memiliki Publikasi Internasional namun belum mengupdate Scopus ID pada data Profile Author secara mandiri.

| os Garuda Research Com. Service                       | Book IPR       |                                                        |                               |
|-------------------------------------------------------|----------------|--------------------------------------------------------|-------------------------------|
| International Publication<br>Total Document<br>O Docs | Total Citation | H-index :0<br>G-index :0<br>i10-index:0<br>Cited Doc:0 | <b>Scopus'</b><br>Scopus ID # |
| O Sync Scopus                                         | Check Scopus   |                                                        | Reset Scopus                  |
|                                                       |                |                                                        |                               |

# Sînta Identifikasi Scopus Author

# Identifikasi Scopus Author (Author Memiliki Lebih Dari 1 Publikasi)

- ✓ Akses Pada laman https://scopus.com
- ✓ Pada Bagian Kanan Atas Klik Author Search
- Akan Muncul Form Pencarian, masukkan
   Last Name dan First Name
- ✓ Kemudian Klik Search

| Scopus Preview                                                                                                    | Author search Sources                                                                                                    | 0                                                                                                    | 盫                                                                                                    | Create account                                                                                                    | Sign in |
|----------------------------------------------------------------------------------------------------|----------------------------------------------------------------------------------------------------|----------------------------------------------------------------------------------------------------|----------------------------------------------------------------------------------------------------|----------------------------------------------------------------------------------------------------|---------|
| Welcome to Scopus Preview                                                                                                    |                                                                                                    |                                                                                                    |                                                                                                    |                                                                                                    |         |
| What is Scopus > Blog >                                                                                                    |                                                                                                    |                                                                                                    |                                                                                                    | in ¥                                                                                                    | f D     |
| Check access<br>Check if you have access through your sign in<br>credentials or via your institution.<br>Check Scopus access  | Check out your free author profile!<br>Did you know Scopus offers free profiles to all indexed authors? Review<br>yours, claim it, and update it — all for free!<br>View your author profile > |                                                                                                    | h far en suth                                                                                                    | Accessor<br>Accessor<br>Acceso | -       |
| Scopus content<br>Content coverage guide 😨<br>Scopus source list 🛓<br>Book title list 🛓<br>Scopus discontinued sources list 🛓 | Looking for free journal rankings and metrics?<br>Scopus offeres free metrics to non-subscribers.<br>View journal rankings >                                                                   | Source<br>Source<br>So | en la companya de la companya de la comp<br>el companya de la companya de la companya de la companya de la companya de la companya de la companya de la comp<br>el companya de la companya de la companya de la companya de la companya de la companya de la companya de la comp<br>el compan | Advent<br>Sector and the sector and the sector and th                                                                                                    |         |

# **Identifikasi Scopus Author**

View last title V

| earch for an auth                                                                                                    | or profile                                                                                                    |                                |                                            |          |          |           |             |
|----------------------------------------------------------------------------------------------------|----------------------------------------------------------------------------------------------------|--------------------------------|--------------------------------------------|----------|----------|-----------|-------------|
| Scopus is the world's largest abstrac<br>from more than 5,000 international<br>You can use this free author lookup<br>Author Profile.<br>Register for your unique ORCID and | t and citation database of peer-reviewe<br>publishers.<br>to search for any author; or, use the Au<br>d use Scopus to import your records. | d research literature. With ou | ver 22,000 titles<br>ify your Scopus       |          |          |           |             |
| uthor last name<br>subroto                                                                                                    |                                                                                                    | ×                              | Author first name<br>imam much <u>ibnu</u> |          |          |           | >           |
| .g. Smith                                                                                                    |                                                                                                    |                                | e.g. J.L.                                  |          |          |           |             |
| Affiliation<br>5.g. University of Toronto                                                                                                    |                                                                                                    |                                | Show exact matches only                    |          |          |           | Search C    |
|                                                                                                    |                                                                                                    |                                |                                            |          |          |           |             |
|                                                                                                    |                                                                                                    |                                |                                            | Sort on: | Document | t count ( | high-low)   |
| ☐ All ~ Request to merg                                                                                                    | e authors                                                                                                    |                                |                                            | Sort on: | Document | t count ( | high-low) 🔹 |

#### Ingat !!

Jika Hasil Pencarian Telah Muncul, Pastikan Jumlah Dokumen Lebih dari 1. Selanjutnya Klik Nama Author untuk melihat informasi profil Author

# Hasil Pencarian Jumlah Dokumen 14

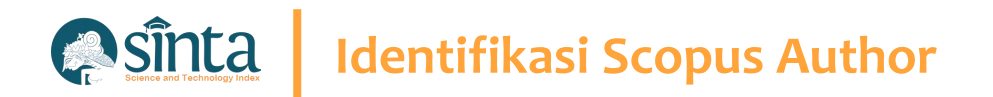

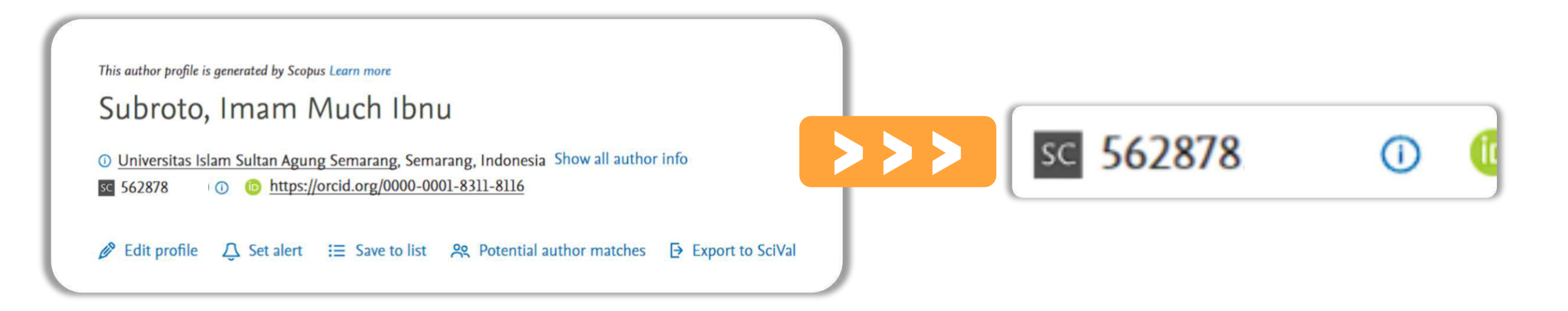

# Scopus Author ID terletak setelah icon/simbol SC yaitu 562878

# Identifikasi Scopus Author

# Identifikasi Scopus Author (Author Hanya Memiliki 1 Publikasi)

- ✓ Akses Pada laman https://scopus.com
- ✓ Pada Bagian Kanan Atas Klik Author Search
- Akan Muncul Form Pencarian, masukkan
   Last Name dan First Name
- ✓ Kemudian Klik Search

| Scopus Preview                                                                                                    | Author search Sources                                                                                                    | 0                                                                                                    | 侴                                                                                                    | Create account Sign                                                                                                    |
|----------------------------------------------------------------------------------------------------|----------------------------------------------------------------------------------------------------|----------------------------------------------------------------------------------------------------|----------------------------------------------------------------------------------------------------|----------------------------------------------------------------------------------------------------|
| Welcome to Scopus Preview                                                                                                    |                                                                                                    |                                                                                                    |                                                                                                    |                                                                                                    |
| What is Scopus 🛪 Blog 🛪                                                                                                    |                                                                                                    |                                                                                                    |                                                                                                    | in y f ∎                                                                                                    |
| Check access<br>Check if you have access through your sign in<br>credentials or via your institution.<br>Check Scopus access  | Check out your free author profile!<br>Did you know Scopus offers free profiles to all indexed authors? Review<br>yours, claim it, and update it — all for free!<br>View your author profile > | Search<br>217<br>Admit<br>217<br>Admit<br>217<br>Admi | for an autho                                                                                                    | r profile<br>We from the form of the second second se |
| Scopus content<br>Content coverage guide 😨<br>Scopus source list 速<br>Book title list 速<br>Scopus discontinued sources list 速 | Looking for free journal rankings and metrics?<br>Scopus offeres free metrics to non-subscribers.<br>View journal rankings >                                                                   | Source<br>Bencher<br>Bergen<br>Bergen<br>B                                                                                                    | 25 United to set of the set of the set of th | Stratil                                                                                                    |

# Identifikasi Scopus Author

| Author last name         yustiana         e.g. Smith         Affiliation         e.g. University of Toronto | Author first name         Nervian       ×         e.g. j.L.         Show exact matches only         Search Q |
|----------------------------------------------------------------------------------------------------|----------------------------------------------------------------------------------------------------|
| © ORCID<br>e.g. 1111-2222-3333-444x                                                                         | Search Q                                                                                                    |

#### Ingat !!

Jika Hasil Pencarian Telah Muncul, Pastikan Jumlah Dokumen hanya 1 Dokumen. Nama Author Tidak Bisa Diklik

|   | Author                 | Documents | <i>h</i> -index 🕕 | Affiliation        | City   | Country/Territory |
|---|------------------------|-----------|-------------------|--------------------|--------|-------------------|
| 1 | Yustiana, Nervian      | 1         | 1                 | Universitas Jember | Jember | Indonesia         |
|   | View last title $\sim$ |           |                   |                    |        |                   |

Hasil Pencarian
Jumlah Dokumen 1

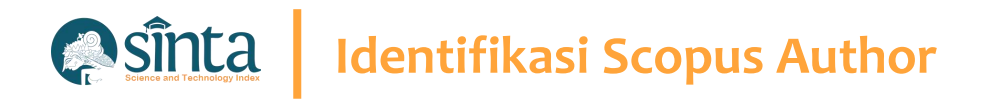

# Lakukan Sedikit Trik Untuk Menemukan Author ID. (Part 1)

- Percobaan ini dilakukan menggunakan
   Google Chrome. (Dapat Dilakukan
   Menggunakan Browser Lainnya)
- Copy Nama Author Sesuai hasil pencarian sebelumnya

|   | Request to merge authors     |           |  |
|---|------------------------------|-----------|--|
|   | Author                       | Documents |  |
| 1 | Yustiana, Nervian            |           |  |
|   | View last title $\checkmark$ |           |  |

#### **Blok kemudian Copy**

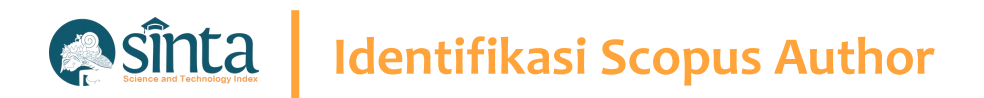

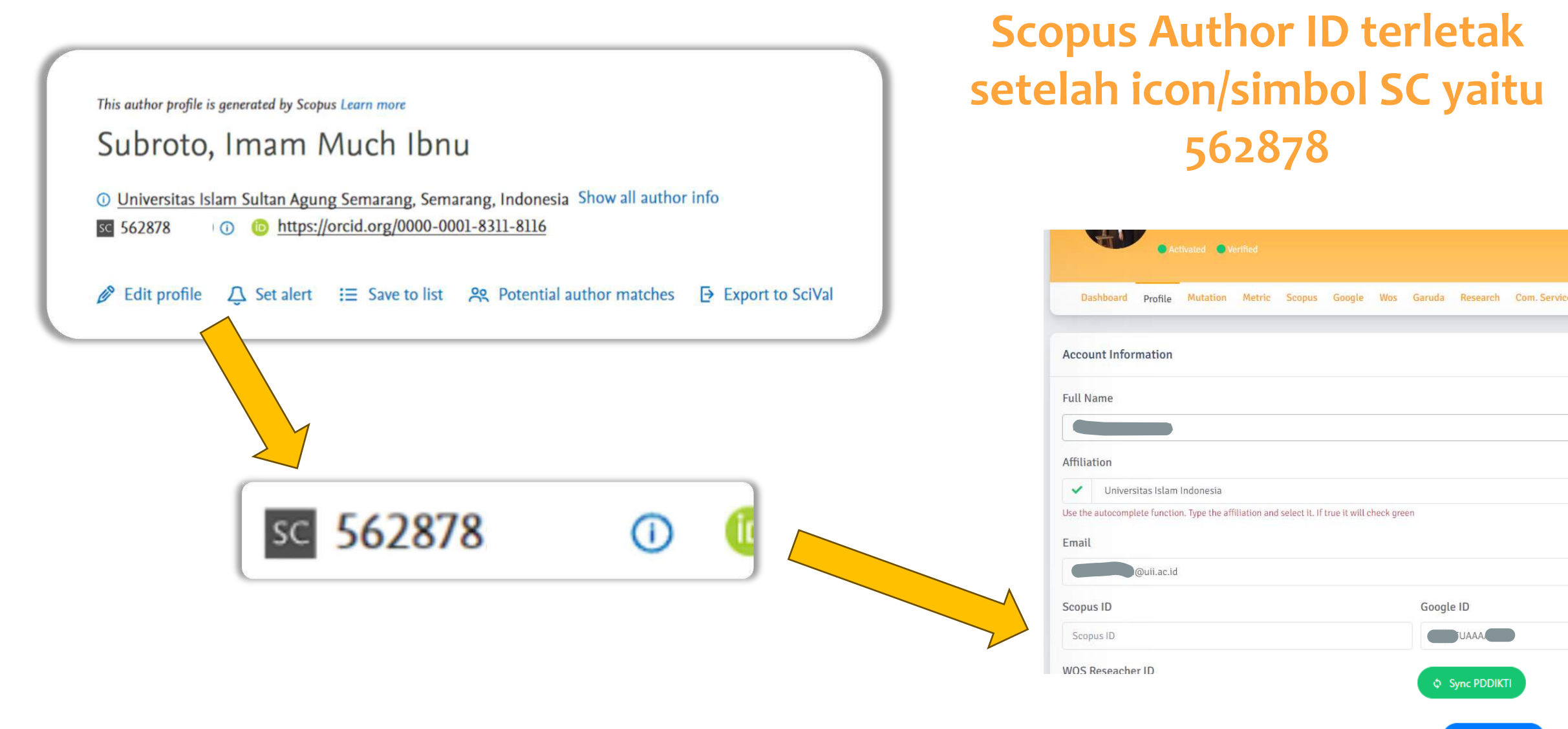

Update Author

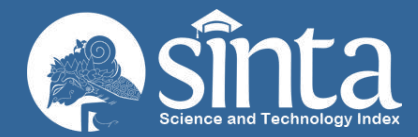

# Identifikasi WOS Researcher ID Clarivate Analytics

Proses Identifikasi pada Web Of Science Researcher ID

Dokumentasi ini dibuat sesuai dengan situs publons.com yang diakses pada 1 Juli 2022. Jika Ada Perbedaan Tampilan/Fitur maka telah terjadi update pada sitrus publons.

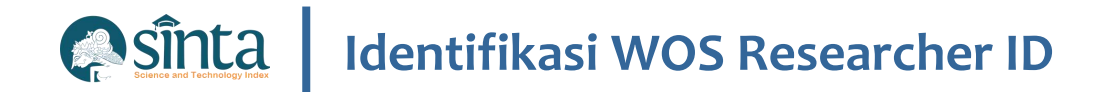

## Belum Memiliki Akun Publons / WOS

- 1. Belum Register WoS
- 2. Sudah Memiliki akun WoS namun belum mengupdate WoS ID pada data Profile Author secara mandiri.

|                |               | H-index :   |                |
|----------------|---------------|-------------|----------------|
| U Docs         | U             | G-index :   | WEB OF SCIENCE |
|                |               | i10-index:  | WoSID#         |
|                |               | Cited Doc:0 |                |
|                |               |             | Reset Wos Doc  |
| © Sync WoS Doc | Check WoS Doc |             | Reset wos Doc  |

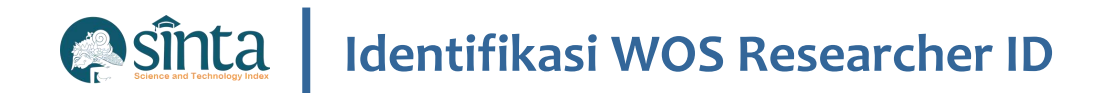

## Belum Memiliki Akun Publons / WOS

- ✓ Akses pada https://access.clarivate.com/login?app=wos
- ✓ Pilih Menu Register
- ✓ Isi sesuai dengan data sebenarnya

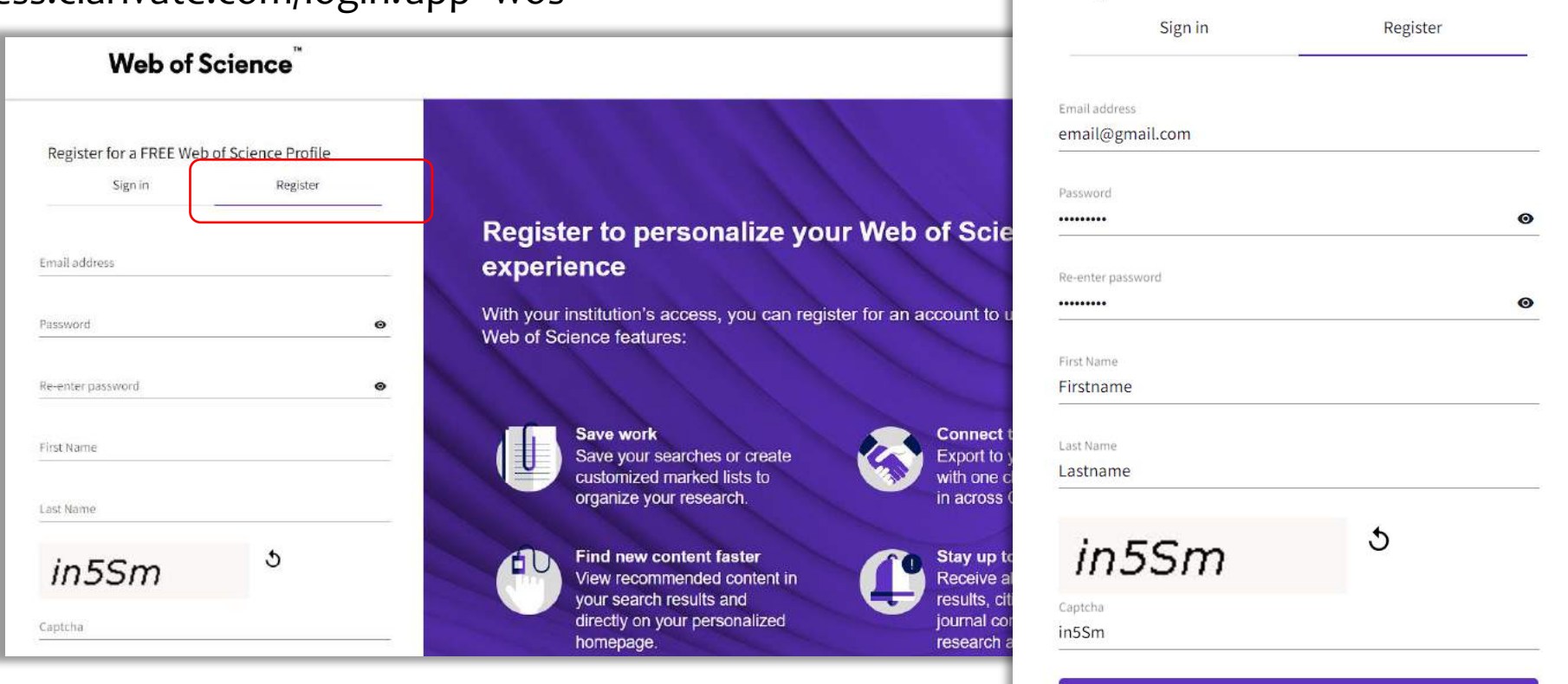

Register for a FREE Web of Science Profile

Register

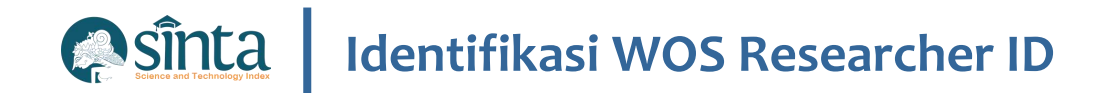

## Belum Memiliki Akun Publons / WOS

- ✓ Pendaftaran Berhasil. Cek Email untuk melakukan Aktivasi.
- Klik Link Pada Email untuk melakukan Aktivasi

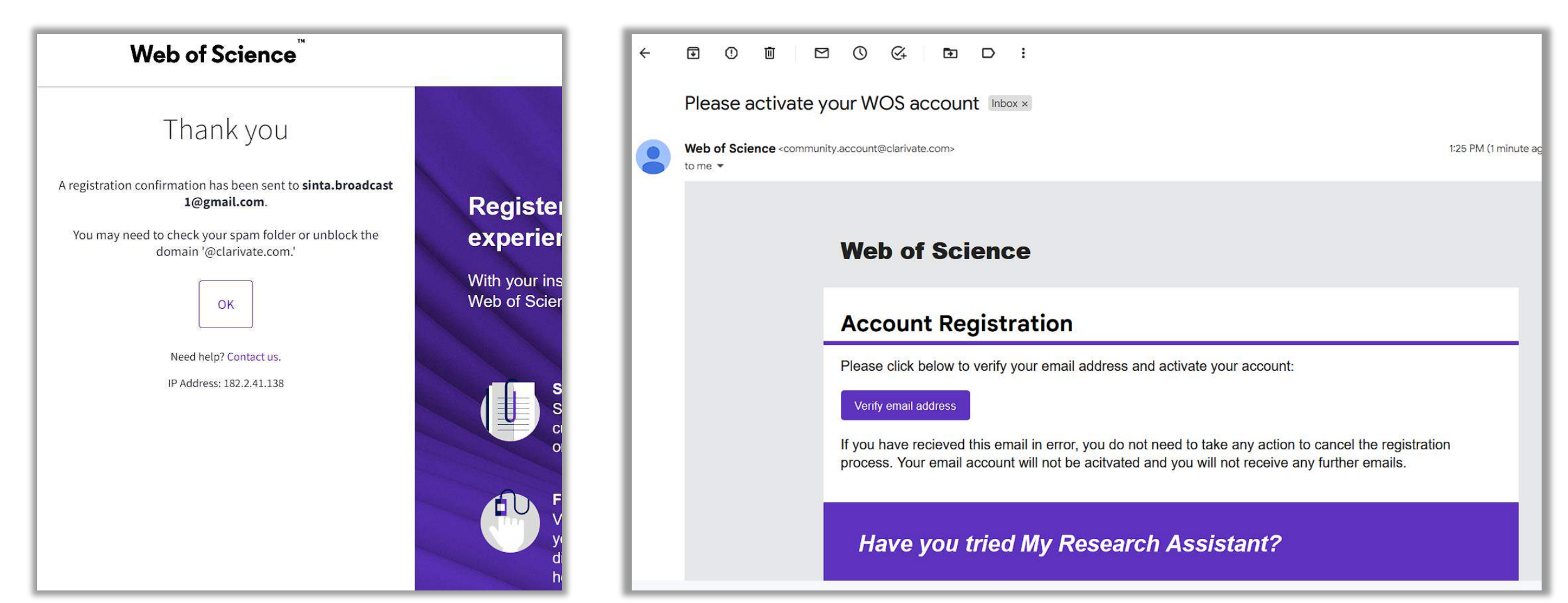

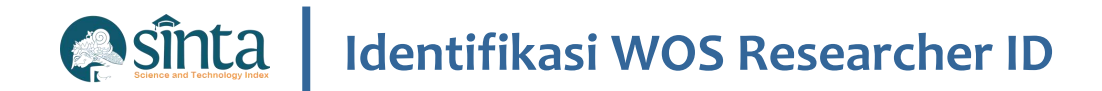

- ✓ Aktivasi Berhasil.
- ✓ Lakukan Login agar masuk kedalam tampilan Profile

| Web of Science <sup>™</sup>                                   |  |
|---------------------------------------------------------------|--|
| Success!                                                      |  |
| You have successfully activated your account. Please sign in. |  |
| ОК                                                            |  |
| Need help? Contact us.                                        |  |
| IP Address: 182.2.41.138                                      |  |

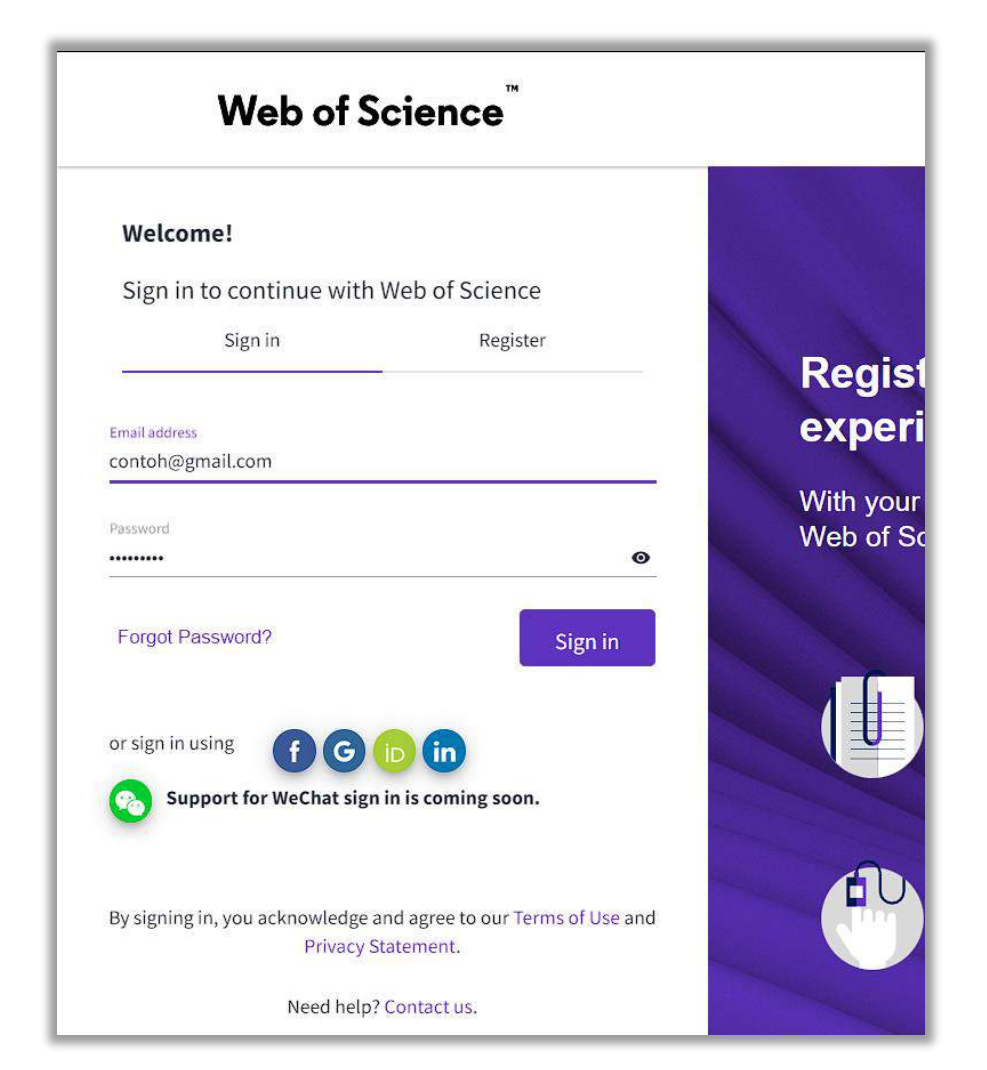

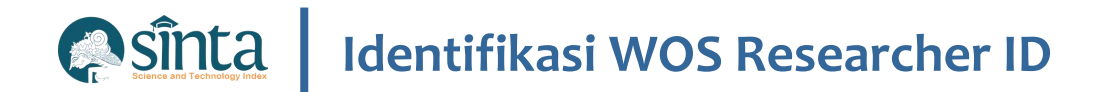

 Jika terjadi Error atau ada notifikasi, silahkan di tutup terlebih dahulu.

| Г |                                                                                       |
|---|---------------------------------------------------------------------------------------|
|   | Welcome to the Web of Science                                                         |
|   | This is a free view of the Web of Science. Please sign in if you have a subscription. |
|   | Got it                                                                                |
|   |                                                                                       |

| Web of Science                                                                         |                                                     | •          |
|----------------------------------------------------------------------------------------|-----------------------------------------------------|------------|
|                                                                                        | You are accessing a free view of the Web of Science | Learn More |
| Open Menu<br>This page doesn't exist.<br>If you believe this is an error, contact cust | tomer support.                                      |            |

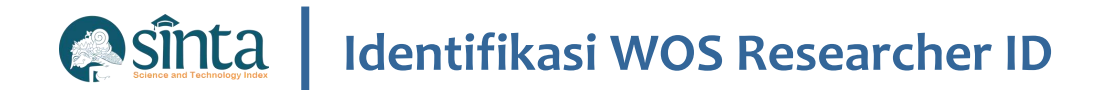

#### ✓ Klik Open Menu, Kemudian Profile > My Researcher Profile

| Web of Science <sup>™</sup>                                                                             |                                                                                               | e Firstname Lastname ~ |
|----------------------------------------------------------------------------------------------------|-----------------------------------------------------------------------------------------------|------------------------|
| 1                                                                                                    | You are accessing a free view of the Web of Science                                           | Learn More             |
| My Web of Science K   ● Profile ▲   My researcher profile ▶ EDIT   My records ✓   Profile notifications | <b>This page doesn't exist.</b><br>If you believe this is an error, contact customer support. |                        |

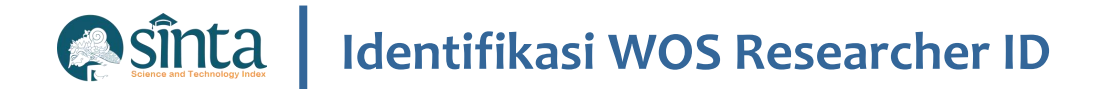

#### ✓ Wos Researcher ID

| < Back       |                                                                    |           |                                                                                                    |
|--------------|--------------------------------------------------------------------|-----------|----------------------------------------------------------------------------------------------------|
| FL           | Firstname Lastname S<br>Web of Science ResearcherID: GPX-0144-2022 | 🎤 Edit    | Applying for a job or funding?<br>Export your profile as a CV in one click.                                                                                        |
|              |                                                                    |           | Verify your Author Record<br>Get your own verified author record. Enter your name<br>in Author Search, then click "Claim My Record" on your<br>author record page. |
| Publications | Peer Review                                                        |           | Go to author search                                                                                                    |
|              |                                                                    | I+ Manage | 10. <del>-</del>                                                                                                    |

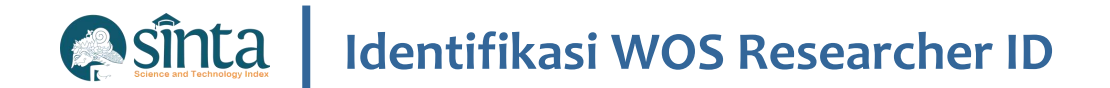

### **Fitur Pencarian Author**

| FI           | Firstname Lastname 🖉 | r Edit          | Applying for a job or funding?<br>Export your profile as a CV in one click.                                                                 |
|--------------|----------------------|-----------------|----------------------------------------------------------------------------------------------------|
|              |                      |                 | Verify your Author Record<br>Get your own verified author record. Enter your name<br>in Author Search, then click "Claim My Record" on your |
| Publications | Peer Review          |                 | author record page.<br>Go to author search                                                                                                  |
|              |                      | <b>⊡</b> Manage |                                                                                                    |

| Name Search ~      |                                  |
|--------------------|----------------------------------|
| Last Name *        | First Name and Middle Initial(s) |
| + Add name variant |                                  |

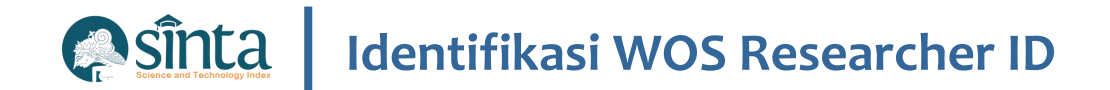

## **Manage Publication**

| Firstname Lastname • Fdit<br>• Web of Science ResearcherID: GPX-0144-2022                                                                                                    |                                                                                                    |
|----------------------------------------------------------------------------------------------------|----------------------------------------------------------------------------------------------------|
| Publications Peer Review                                                                                                    | You are accessing a free view of the Web of Science                                                                                                    |
| 0 Publications from the Web of Science Core Collection                                                                                                    | Add publications to your profile                                                                                                    |
| Include publications not indexed in Core Collection (0) All Publications ~ Date: Newest first ~ < _1 of > There are 0 publications in Web of Science Core Collection. Please use checkbox to view all non-indexed publications. | Suggested publications<br>We were unable to find any suggested publications. Adding the email addresses you have published under can help us to improve the results<br>Add email addresses |
|                                                                                                    | Add publications by identifier                                                                                                    |
|                                                                                                    | Add publications by file upload                                                                                                    |
|                                                                                                    | Sync with ORCiD                                                                                                    |
|                                                                                                    |                                                                                                    |
|                                                                                                    |                                                                                                    |

Learn More

~

~

~

| Web of Science" | Search                                                                   |                  |
|-----------------|--------------------------------------------------------------------------|------------------|
|                 |                                                                          |                  |
|                 | Author ProfileAuthor Profile                                             |                  |
|                 | Remove publications                                                      |                  |
|                 |                                                                          |                  |
|                 | Dudiinstuti Drativu This is an algorithmically generated author record 3 | e Are you        |
|                 | Airlangga University                                                     | Verify your worl |
|                 | Fac Sci & Technol                                                        | your Web of Sci  |
|                 | SURABAYA, INDONESIA                                                      | <b>1</b>         |
|                 |                                                                          |                  |
|                 | Published names (j) Pudjiastuti, Pratiwi Pudjiastuti, P.                 |                  |
|                 | Organization (i) 2006-2022 Airlangga University                          | Metrics          |
|                 | Web of Science ResearcherID: DWS-5990-2022                               | Web of Scienc    |
|                 |                                                                          | 5                |
|                 |                                                                          | H-Index          |
|                 | Publications Author Impact Beamplot                                      | 94               |
|                 |                                                                          | Sum of Times Cib |
|                 | 20 Publications from the Web of Science Core Collection                  | v                |
|                 | Mour or each of months                                                   | Author Impac     |

Artikel WOS Belum Muncul

Sinta Sinta

#### Lakukan Pencarian Nama Anda

🗖 🗸 Lakukan Claim My Record

|                                                                                     | Profile                                  | Mutation                                   | Metric       | Scopus        | Google         | Wos       | Garuda      | Research     | Com. Service | Book |
|-------------------------------------------------------------------------------------|------------------------------------------|--------------------------------------------|--------------|---------------|----------------|-----------|-------------|--------------|--------------|------|
| Account Inform                                                                      | nation                                   |                                            |              |               |                |           |             |              |              |      |
| Full Name                                                                           |                                          |                                            |              |               |                |           |             |              |              | N    |
|                                                                                     |                                          |                                            |              |               |                |           |             |              |              |      |
| Affiliation                                                                         |                                          |                                            |              |               |                |           |             |              |              |      |
|                                                                                     |                                          |                                            |              |               |                |           |             |              |              |      |
| ✓ Universit                                                                         | tas <mark>Is</mark> lam                  | Indonesia                                  |              |               |                |           |             |              |              |      |
| Universit                                                                           | tas Islam<br>ete functio                 | Indonesia<br>n. <mark>Type t</mark> he aff | iliation and | select it. If | true it will c | heck gree | en          |              |              |      |
| Universit<br>Use the autocomple                                                     | tas Islam<br>ete functio                 | Indonesia<br>n. Type the aff               | iliation and | select it. If | true ît will c | heck gre  | en          |              |              | Pi   |
| Universit                                                                           | itas Islam<br>ete function<br>k@uii.ac.i | Indonesia<br>n. Type the aff<br>id         | iliation and | select it. If | true ît will c | heck gre  | en          |              |              | Pi   |
| Universit<br>Use the autocomple<br>Email<br>Scopus ID                               | itas Islam<br>ete function<br>k@uii.ac.i | Indonesia<br>n. Type the aff<br>id         | iliation and | select it. If | true it will c | heck gre  | en<br>Googl | e ID         |              | Pi   |
| Universit<br>Use the autocomple<br>Email<br>Scopus ID<br>Scopus ID                  | tas Islam<br>ete function<br>k@uii.ac.i  | Indonesia<br>n. Type the aff<br>id         | iliation and | select it. If | true it will d | heck gre  | Googl       | e ID         |              | P    |
| Universit<br>Use the autocomple<br>Email<br>Scopus ID<br>Scopus ID<br>WOS Reseacher | tas Islam<br>ete function<br>k@uii.ac.1  | Indonesia<br>n. Type the aff<br>id         | iliation and | select it. If | true it will c | heck gre  | en<br>Googl | e ID<br>dkA/ |              | P    |

Update Author

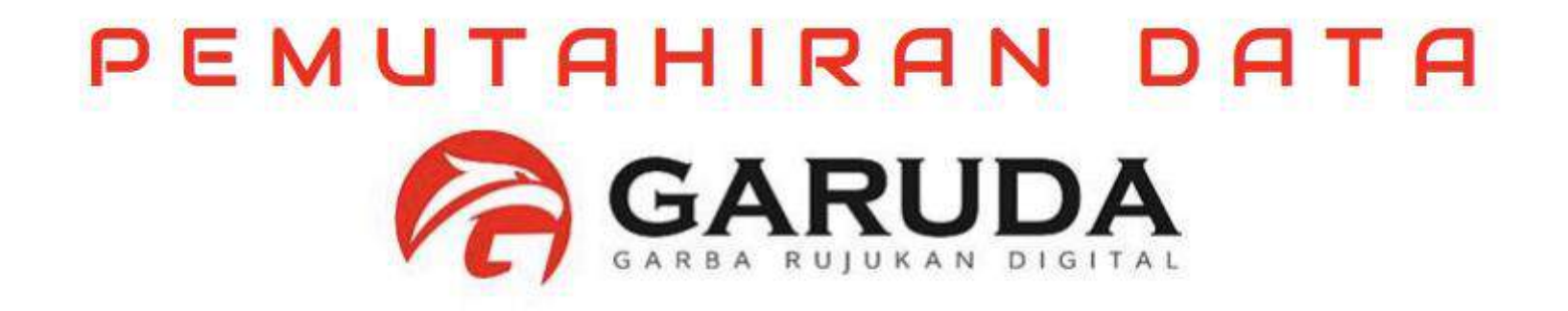

# Panduan Author ID

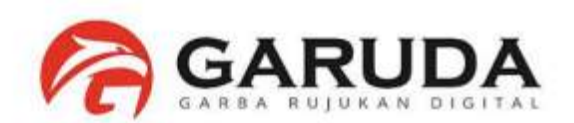

#### Garuda ID masih kosong

- 1. Ada publikasi yang belum masuk pada profil garuda author/dosen
- 2. Sudah Memiliki publikasi di jurnal nasional namun belum mengupdate Garuda ID pada data Profile Author secara mandiri.

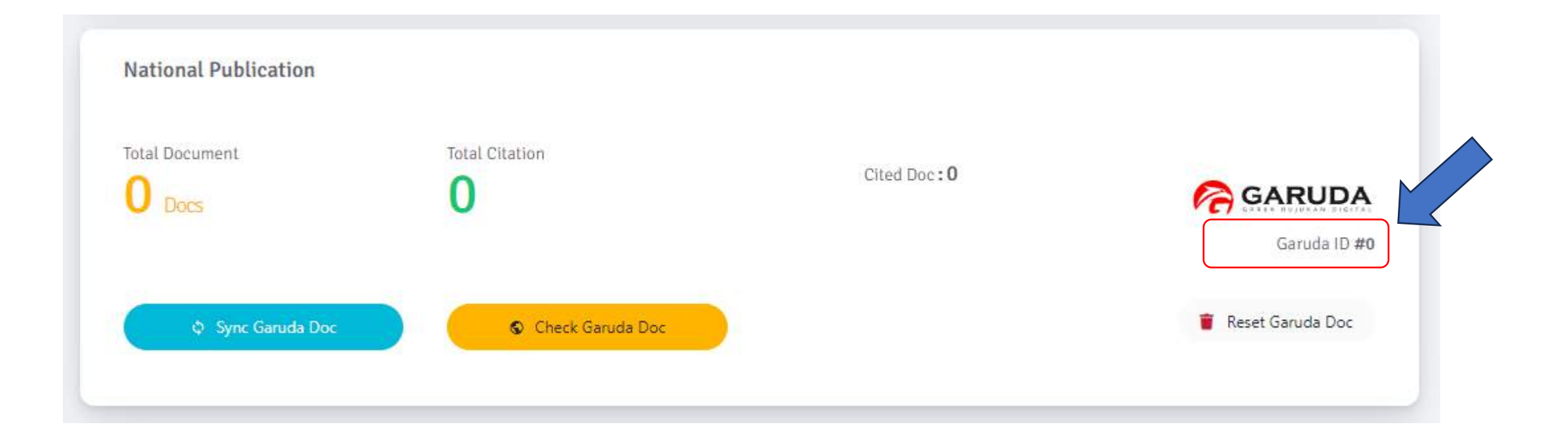

# Panduan Author ID

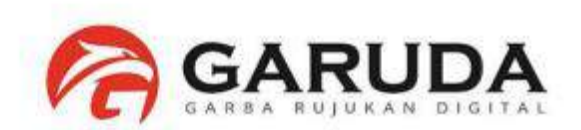

#### Akses pada laman portal garuda http://garuda.kemdikbud.go.id

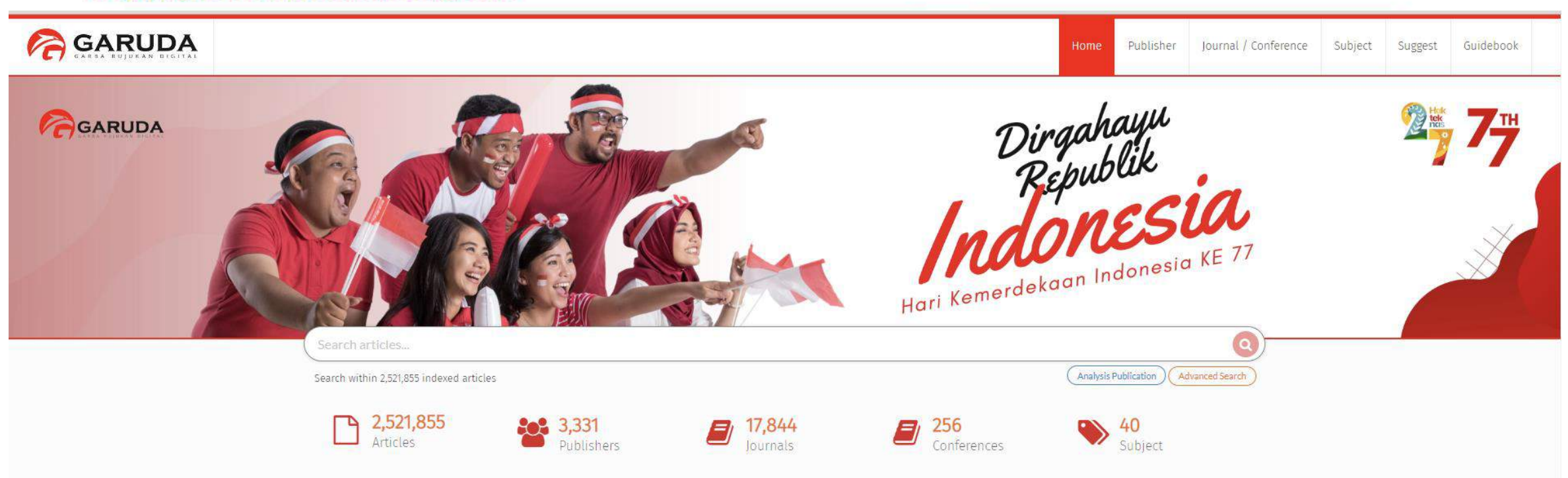

Engineering Aerospace Engineering Biochemistry, Genetics & Molecular Biology Library & Information Science Economics, Econometrics & Finance Social Sciences Agriculture, Biological Sciences & Forestry Electrical & Electronics Engineering Energy Humanities Immunology & microbiology Civil Engineering, Building, Construction & Architecture Neuroscience Medicine & Pharmacology Control & Systems Engineering Languange, Linguistic, Communication & Media Materials Science & Nanotechnology Chemical Engineering, Chemistry & Bioengineering Computer Science & IT Transportation Mathematics Arts Public Health Education Other Nursing Dentistry Veterinary Chemistry Law, Crime, Criminology & Criminal Justice Mechanical Engineering Industrial & Manufacturing Engineering Automotive Engineering Physics Decision Sciences, Operations Research & Management Environmental Science Earth & Planetary Sciences Health Professions Religion Astronomy

# Panduan Author ID

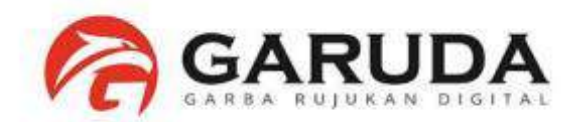

Pilih Advanced Search, Kemudian pilih tab Authors Ketikan nama author yang akan dicari

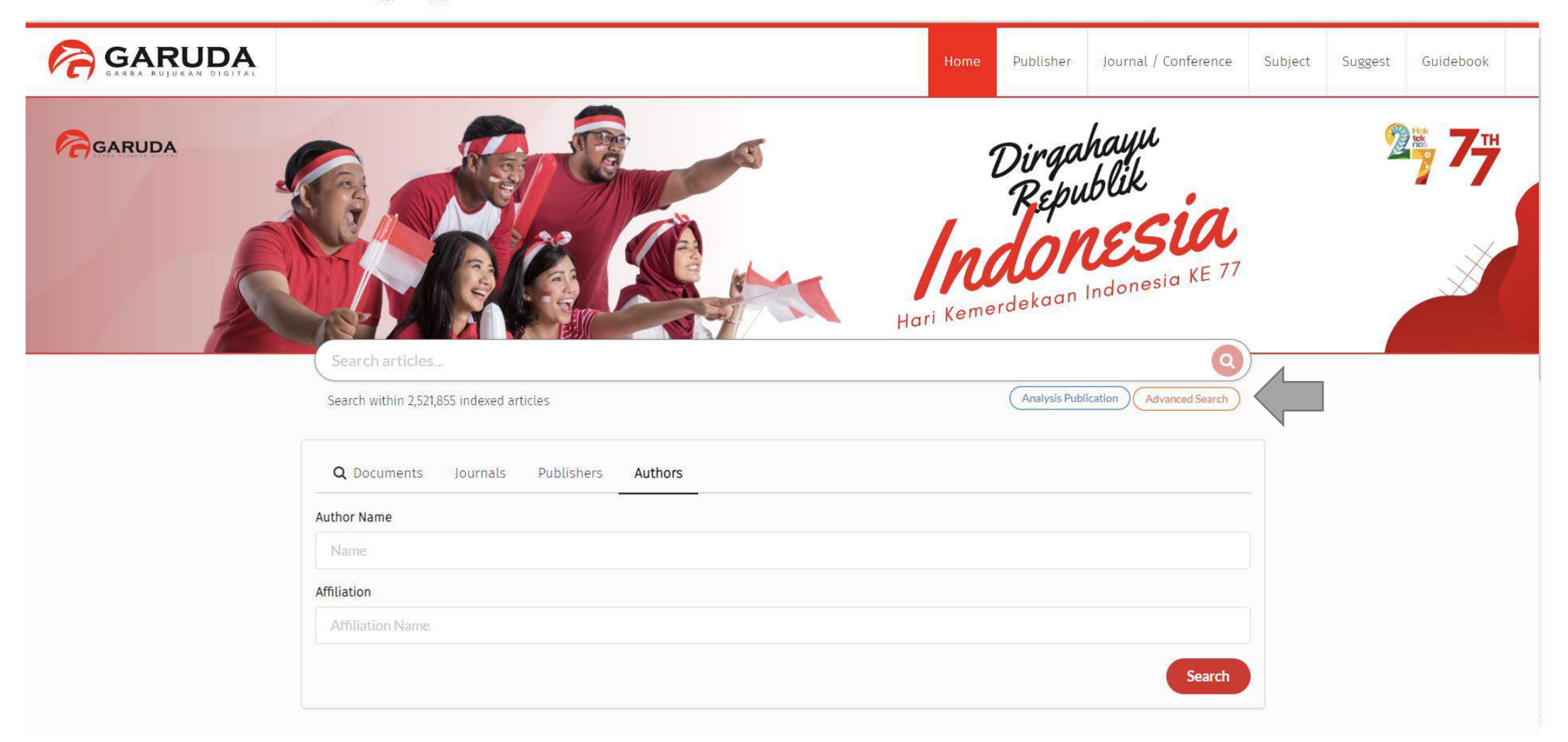
# Panduan Author ID

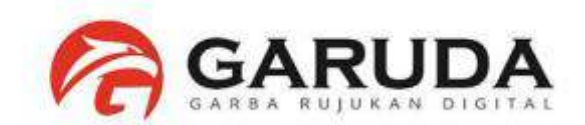

#### Klik nama author yang diinginkan

| 🛜 GARUDA |                                       |              |        |             |          | Home | Publisher | Journal / Conference | Subject | Suggest |
|----------|---------------------------------------|--------------|--------|-------------|----------|------|-----------|----------------------|---------|---------|
| SEARCH A | JTHORS                                |              |        |             |          |      |           | 1 AUTHORS            |         |         |
|          | Authors Results                       |              |        |             |          |      |           |                      |         |         |
|          | Author Name                           |              |        | Affiliation | Û.       |      |           |                      |         |         |
|          | deris sti                             |              |        | Affilia     | ion Name |      |           | Search               |         |         |
|          | 10 v Per Page                         |              |        |             |          |      |           | 0 0                  |         |         |
|          | Search results for <b>"deris st</b> i | ": 1 Authors |        |             |          |      |           |                      |         |         |
|          | Deris Stiawan<br>Universitas Sriwi    | jaya         |        |             |          |      |           | 40<br>Docs           |         |         |
|          | Merge Authors Request                 |              |        |             |          |      |           |                      |         |         |
|          | Sinta Simli                           | tabmas       | Arjuna | PDDIKTI     | Risbang  | Sc   | opus      | Rama                 |         |         |

# Panduan Author ID

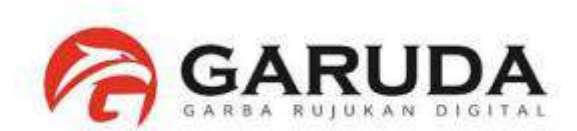

#### Author ID ada pada Bagian Profile Author

| GARUDA                                                                                         | Home Publisher                                                                                                    | Journal / Conference Subject Sugges                                                                                                    |
|------------------------------------------------------------------------------------------------|----------------------------------------------------------------------------------------------------|----------------------------------------------------------------------------------------------------|
|                                                                                                |                                                                                                    |                                                                                                    |
| Article Per Year (5 Year)                                                                      | Deris Stiawan<br>Universitas Srivella<br>Author-ID : 386367                                                                                                    | Co-Authors<br>Abd Rahim, Mohd Rozaini<br>Abd Rahim, Mohd Rozaini<br>Abdullah, Abdul Hanan<br>Abdullah, Abdul Hanan                                                                                                   |
| 4<br>2<br>20 <sup>16</sup> 20 <sup>17</sup> 20 <sup>18</sup> 20 <sup>19</sup> 20 <sup>20</sup> | Published : 40 Documents Articles                                                                                                    | Aditya Putra Perdana Prasetyo, Aditya Putra Perdana<br>Ahmad Fali Okilias Ahmad Findaus, Ahmad<br>Ahmad Hervanto, Ahmad Ali Bartadi<br>Alzahrani, Mohammed Y. Amin, M. Mittakul<br>Budiarto, Rahmat Budiarto, Rahmat |
| p-index From 2016 - 2021                                                                       | Title Search                                                                                                    | Dadishah, Mendi Dadishah, Mehdi<br>Darmawijoyo, Darmawijoyo Dasuki, Massolahin<br>Dasuki, Massolahin Davarpanah jazi, Mohammad                                                                                       |
| 3 6 6 3                                                                                        | Q Found 40 Documents                                                                                                    | Devarplanah (az), Mobammad<br>Desak Putu Dewi KASH Dewi Bunga, Dewi                                                                                                    |
| P-INDEX                                                                                        | Attack and Vulnerability Penetration Testing: FreeBSD<br>Stiawan, Deris; Idris, Mohd, Yazid; Abdullah, Abdul Hanan<br>TELKOMMIKA Telecommunication, Computing, Electronics and Central, Vol.91, No.2: June 2013 | E Sheta, Osama Endang Lestari<br>Ermatita, Ermatita Erwin Erwin                                                                                                    |
| This Author published in this<br>journals                                                      | Publisher : Universitas Ahmad Dahlan<br>Show Abstract   🌲 Download Original   Original Source   Check in Google Scholar   🔯 Full PDF (474,412 KB)                                                               | Ferdiansyah Ferdiansyah - Film, Abdul Hadi<br>Tilm, Abdul Hadi - Birdaus, Firdaus                                                                                                    |
| All Journal                                                                                    | Review of the machine learning methods in the classification of phishing attack                                                                                                    | Firsanidaya Malik, Reza Habibullah, Nik Mohd                                                                                                    |

# Nama atau Author ID dari Dosen UTM ada lebih dari 1.

# Bagaimana Cara Menggabungkan Author ID Garuda Dosen UTM ?

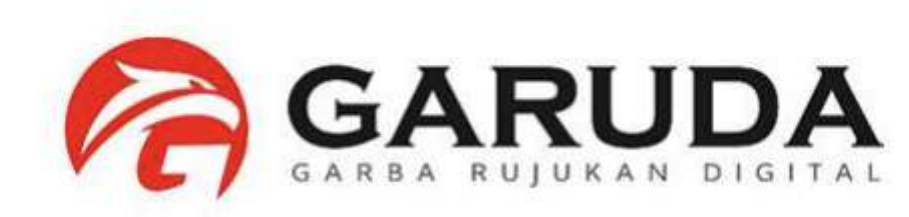

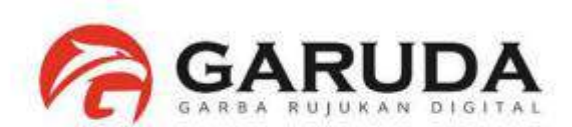

#### Pilih Advanced Search, Kemudian pilih tab Authors Ketikan nama author yang akan dicari

| GARUDA                                 |                                                             | Dirgahayu<br>Republik                | <b>2</b> ₩ <b>7</b> ₩                                                                                                    |
|----------------------------------------|-------------------------------------------------------------|--------------------------------------|----------------------------------------------------------------------------------------------------|
|                                        |                                                             | Hari Kemerdekaan Indonesia KE 77     | A CONTRACTOR OF THE OF THE OF |
|                                        | Search articles<br>Search within 2,521,855 indexed articles | Analysis Publication Advanced Search |                                                                                                    |
|                                        | Q Documents Journals Publishers Authors                     |                                      |                                                                                                    |
| Ketikkan Nama Author<br>yang Anda Cari | imam much ibnu                                              |                                      |                                                                                                    |
|                                        | Affiliation                                                 |                                      |                                                                                                    |
|                                        | Affiliation Name                                            |                                      |                                                                                                    |
|                                        |                                                             | Search                               |                                                                                                    |

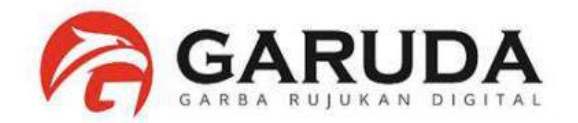

| Author Name                                 | Affiliation                                                         |            |
|---------------------------------------------|---------------------------------------------------------------------|------------|
| imam much ibnu                              | Affiliation Name                                                    | Search     |
| 10 🗸 Per Page                               |                                                                     | 2 3        |
| Search results for <b>*imam much</b> ibr    | nu" : 15 Authors                                                    |            |
| Imam Much Ibnu Su<br>Informatics Department | <mark>ibroto</mark><br>nt, Universitas Islam Sultan Agung, Semarang | 39<br>Docs |
| Imam Ibnu Hajar<br>Universitas Islam Nege   | eri (UIN) Sunan Ampel, Surabaya                                     | 2<br>Bacs  |
| Subroto Imam Muc                            | h Ibnu                                                              | 2<br>Docs  |
| Department of Electric                      | at Engineering, Universitas Islam Suttan Agung                      |            |

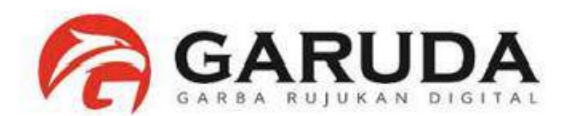

| MERGE A                                                                        | UTHORS            |                                  |                                                                      |                     |
|--------------------------------------------------------------------------------|-------------------|----------------------------------|----------------------------------------------------------------------|---------------------|
|                                                                                | Authors names (   | will be mergered                 |                                                                      |                     |
|                                                                                | Author ID         | Author Name                      | Affiliation                                                          | Documents<br>Number |
| Info Author yang akan digabungkan.                                             | 284759            | Imam Much Ibnu Subroto           | Informatics Department, Universitas Islam Sultan Agung, Semarang     | 40                  |
| Perhatikan Author ID dan Nama<br>Author Yang akan anda gunakan<br>pada Garuda. | 1114583           | Much Ibnu Subroto, Imam          |                                                                      | 2                   |
|                                                                                | 1369197           | Subroto, Imam Much Ibnu          | Department of Electrical Engineering, Universitas Islam Sultan Agung | 2                   |
|                                                                                | Merge Option      |                                  |                                                                      |                     |
| Pilih Nama anda untuk menjadi                                                  | Choose Full Nar   | ne                               |                                                                      |                     |
| Author garuda.<br>(Author ID sesuai dengan Informasi                           | Imam Much         | Ibnu Subroto                     | •                                                                    |                     |
| Pengabungan)                                                                   | Choose Affiliatio | on                               |                                                                      |                     |
|                                                                                | Informatics       | Department, Universitas Islam Su | iltan Agung, Semarang                                                | •                   |
|                                                                                | Your email        |                                  | Re-type your email                                                   |                     |
|                                                                                | Choose Docume     | ent                              |                                                                      |                     |

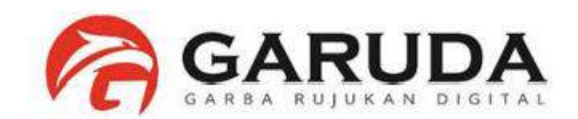

| _          | Your email                                                                        | Re-type your email                                                                                               |
|------------|-----------------------------------------------------------------------------------|----------------------------------------------------------------------------------------------------|
| kkan Email | Choose Document.                                                                  |                                                                                                    |
|            | A PREDICTION METHOD OF RICE HARVESTIN                                             | NG USING ARTIFICIAL NEURAL NETWORK                                                                               |
|            | 2 Plagiarism Detection through Internet usin                                      | ng Hybrid Artificial Neural Network and Support Vectors Machine                                                  |
|            | ✓ 3 The Architecture of Indonesian Publication                                    | n Index: A Major Indonesian Academic Database                                                                    |
|            | 🗹 4 Artificial Neural Network for Healthy Chicki                                  | en Meat Identification                                                                                           |
|            | ✓ 5 Forming Heterogeneous Group in Cooperat                                       | tive Learning Process using Partitioning Around Medoids (PAM) and Equitable Distribution                         |
|            | ✓ 6 A Position Controller Model on Color-Base                                     | d Object Tracking using Fuzzy Logic                                                                              |
| ing        | 7 A Position Controller Model on Color-Base                                       | d Object Tracking using Fuzzy Logic                                                                              |
| i Anda     | 8 Conveyor Performance based on Motor DC                                          | 12 Volt Eg-530ad-2f using K-Means Clustering                                                                     |
|            | 9 VISUAL BASED HUMAN WEIGHT PREDICTION                                            | NUSING ARTIFICIAL NEURAL NETWORK                                                                                 |
|            | 10 Sistem Informasi Retribusi Pedagang Pasar                                      | r Kabupaten Semarang                                                                                             |
|            | 11 Rancang Bangun Sistem Informasi Monitor                                        | ring Pekerjaan Umum dengan Pendekatan Konsep Nilai Hasil                                                         |
|            | Sistem informasi Angket Pengukuran Skala<br>Sekolah Menengah Atas Menggunakan Ska | a Kebutuhan Materi Pembelajaran Tambahan Sebagai Pendukung Pengambilan Keputusan Di<br>Ala Likert <mark>.</mark> |
|            | ✓ 13 Rancang Bangun Sistem Informasi Pelelan                                      | igan Ikan Berbasis Web Pada Tempat Pelelangan Ikan Kabupaten Situbondo Jawa Timur                                |

Centang Pr merupakar

Jika diras silahkan menekan tombol Send Request

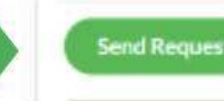

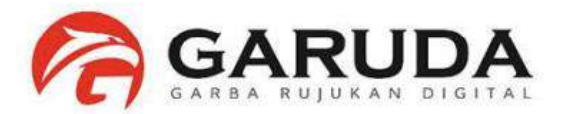

Permohonan Penggabungan Author ID telah berhasil. Selanjutnya menunggu admin untuk meng-approve Permohonan Anda

|                                                                        | REQUEST SENT                                                        |                                                           |                     |
|------------------------------------------------------------------------|---------------------------------------------------------------------|-----------------------------------------------------------|---------------------|
|                                                                        | Authors info                                                        |                                                           |                     |
|                                                                        | Success<br>Thanks for your suggestion. We will try to process it wi | ithin 14 days based on the data that you send as follows. |                     |
|                                                                        | Merge Request ID 555894                                             |                                                           |                     |
|                                                                        | Full Name : Imam Much Ibnu Subroto                                  |                                                           |                     |
|                                                                        | Affiliation : Informatics Department, Univ                          | versitas Islam Sultan Agung, Semarang                     |                     |
|                                                                        | Your email : imam@unissula.ac.id                                    |                                                           |                     |
| Author ID yang<br>akan digunakan<br>jika telah<br>diapprove oleh admin | Author ID (after : 284759 merged)                                   |                                                           |                     |
|                                                                        | Authors names will be mergered                                      |                                                           |                     |
|                                                                        | Author ID Author Name                                               | Affiliation                                               | Documents<br>Number |
|                                                                        | 1017EC Taxan Musik Iba Cultures                                     | Informatics Department, Universitas Islam Sultan Agung,   |                     |

Data Permohonan Bisa di cek dengan format : http://garuda.ristekbrin.go.id/author/view/<< Author ID (after Merge) >>

## Ex : http://garuda.ristekbrin.go.id/author/view/284759

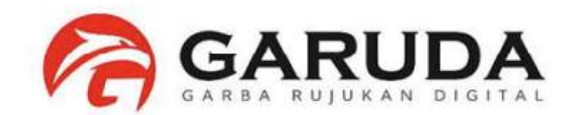

# Informasi

# Proses Penggabungan akan selesai **3 – 14 hari** kerja. Mohon untuk tidak melakukan Permohonan Penggabungan Author Berulangulang.

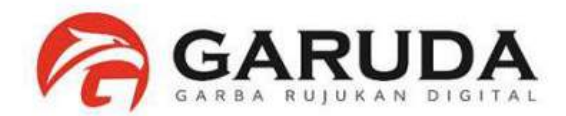

#### Publikasi Author telah bergabung

| GARUDA                                   |                                                                                                    | Home                                                               | Publisher | Journal / Conference                                                                                                    | Subject                                                     | Suggest |
|------------------------------------------|----------------------------------------------------------------------------------------------------|--------------------------------------------------------------------|-----------|----------------------------------------------------------------------------------------------------|-------------------------------------------------------------|---------|
|                                          |                                                                                                    |                                                                    |           |                                                                                                    |                                                             |         |
| Article Per Year (5 Year)                | Imam Much Ibnu Subroto<br>Informatics Department, Universitas Islam Sultan Agun<br>Author-ID : 284759<br>Computer Science & IT Electrical & Electronics Engineering Engineering Education (Education)                                    | g, Semarang<br>anomics, teonometrics & Finance<br>Claim Missing Do | current   | Co-Authors<br>Abdar, Moloud Abdullah<br>Aburawis, Abdelhadi Huse<br>Actimad Chaidir, Achmad<br>Alfiah Nurul Fatimah Intan<br>Fatimah<br>Ali Selamat Anindyahad | , Kharig<br>in<br>Pertiwi, Alfiah Nu<br>i, Fitri            | inul    |
| 2016 2017 2018 2019 2020                 | Articles                                                                                                    |                                                                    | iearch    | Arianto, Dwi Zunia Arifin<br>Arifin, Zaenal Arigama, F<br>Artini DP, Sri Assegal, Ba<br>Badicah Assegal, Badicah                                               | i, Bustanul<br>Rizlo Arji, Goli<br>dieah<br>Badieah, Badiea | ah      |
| p-Index From 2016 - 2021                 | Q Found 44 Documents<br>Search                                                                                                    | s 1 2 3 4 5                                                        |           | Basit, Abdul Bustanul A<br>Daniyah, Daniyah Dedy<br>Deris Stiawan Dwi Prase                                                                                    | nfin D, Darso<br>Kurnladi, Dedy<br>tyowati, Sri Arttini     |         |
| P-INDEX<br>This Author published in this | A PREDICTION METHOD OF RICE HARVESTING USING ARTIFICIAL N<br>Anindyahadi, Fitri; Subroto, Imam Much Ibnu; Marwanto, Arief<br>Journal of Telematics and Informatics Vol 8, No 1: MARCH 2020<br>Publisher : Universitas Islam Sultan Agung | EURAL NETWORK                                                      |           | Eko Saputra, Wardianto<br>Fahmi Arif Dewoputro, Fah<br>Fatmawati, Wiwiek Haid                                                                                  | mi Ard<br>ar, Laksamana Raj                                 | endra   |
| journals<br>All Journal                  | Show Abstract   📥 Download Original   Original Source   Check in Google Sch                                                                                                    | olar   DOI: 10.12928/jti.v8i1.                                     |           | Hud Munawar, Hud Infan<br>Khosyiin, Muhammad La                                                                                                    | i Fadhil, irfan<br>aili, Ayunda Miftak<br>ito, Anef         | hul     |
| Journal of Telematics and                | Plagiarism Detection through Internet using Hybrid Artificial Net                                                                                                    | ural Network and Support                                           | Vectors   | Marwanto, Arief Marwan                                                                                                    | to, Arief                                                   |         |

### (Pertanyaan dari Dosen UTM)

# Di Author ID Saya, Ada publikasi yang bukan milik saya.

# Bagaimana Cara Menghilangkan Publikasi tersebut dari Author ID Garuda Saya?

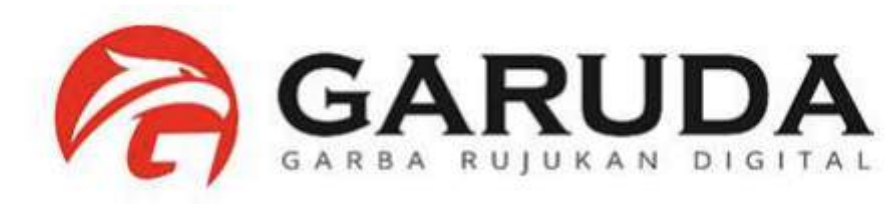

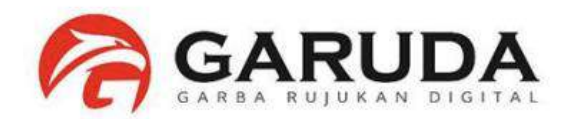

#### Pilih Advanced Search, Kemudian pilih tab Authors Ketikan nama author yang akan dicari

| GARUDA                                 | <b>Contraction of the second second sec</b> | <b>2</b> |
|----------------------------------------|----------------------------------------------------------------------------------------------------|----------|
|                                        | Search articles Search within 2,521,855 indexed articles Analysis Publication Advanced Search                                                                                                    |          |
| Ketikkan Nama Author<br>vang Anda Cari | Q Documents     Journals     Publishers     Authors       Author Name     imam much ibnu     Image: Constraint of the second second sec                                                                                           |          |
| , ang / maa oon                        | Affiliation Affiliation Name Search                                                                                                    |          |

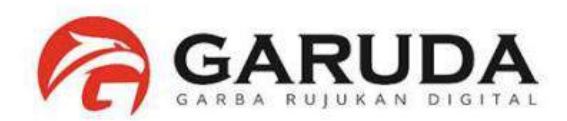

|                                          | Authors Results                                                        |                                    |            |
|------------------------------------------|------------------------------------------------------------------------|------------------------------------|------------|
| entang nama author                       | Author Name                                                            | Affiliation                        |            |
| Anda.                                    | imam much ibnu                                                         | Affiliation Name                   | Search     |
| kemudian Pilih Merge<br>Author Request / | 10 🗸 Per Page                                                          |                                    | « 1 2 »    |
| Exclude Article                          | Search results for <b>"imam much ibnu"</b> : <b>13</b> Authors         |                                    |            |
|                                          | Imam Much Ibnu Subroto<br>Informatics Department, Universitas Islam Si | ultan Agung, Semarang              | 43<br>Docs |
|                                          | Imam Ibnu Hajar<br>Universitas Islam Negeri (UIN) Sunan Ampel,         | Surabaya                           | 2<br>Docs  |
|                                          | Subroto, Imam Much Ibnu<br>Universitas Islam Sultan Agung              |                                    | 2<br>Docs  |
|                                          | Imam Ibnu Basar Purwadi                                                | uthorlDGaruda.V2.pptx - PowerPoint | 1          |

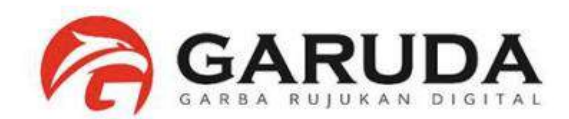

|                      | ull Name                                                      |                                            |
|----------------------|---------------------------------------------------------------|--------------------------------------------|
| lmam                 | Much Ibnu Subroto 🔹                                           |                                            |
| hoose <mark>A</mark> | ffiliation                                                    |                                            |
| Inform               | atics Department, Universitas Islam Sultan Agung, Semarang    |                                            |
| our ema              | il                                                            | Re-type your email                         |
|                      |                                                               |                                            |
| hoose D              | ocument                                                       |                                            |
| ] 1                  | A PREDICTION METHOD OF RICE HARVESTING USING ARTIFICIA        | L NEURAL NETWORK                           |
|                      | Plagiarism Detection through Internet using Hybrid Artificial | Neural Network and Support Vectors Machine |
| 2                    |                                                               |                                            |
| 2                    | The Architecture of Indonesian Publication Index: A Major Ind | donesian Academic Database                 |

Jika dirasa sudah benar, silahkan menekan tombol Send Request

Hapus Centang pada

judul Publikasi yang

anda ingin hapus.

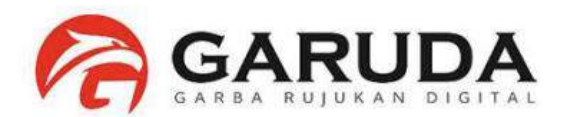

Permohonan Penghapusan Publikasi telah berhasil. Selanjutnya menunggu admin untuk meng-approve Permohonan Anda.

|                                                                        | Authors info                   |                                                                                               |   |
|------------------------------------------------------------------------|--------------------------------|-----------------------------------------------------------------------------------------------|---|
|                                                                        | Success<br>Thanks for your sug | gestion. We will try to process it within 14 days based on the data that you send as follows. |   |
|                                                                        | Merge Request ID               | : 555895                                                                                      |   |
|                                                                        | Full Name                      | : Imam Much Ibnu Subroto                                                                      |   |
|                                                                        | Affiliation                    | : Informatics Department, Universitas Islam Sultan Agung, Semarang                            |   |
|                                                                        | Your email                     | : imam@unissula.ac.id                                                                         |   |
| Author ID yang<br>akan digunakan<br>jika telah<br>diapprove oleh admin | Author ID (after<br>merged)    | : 284759                                                                                      | ) |
|                                                                        | Authors names will be merg     | ered                                                                                          |   |

Data Permohonan Bisa di cek dengan format : http://garuda.ristekbrin.go.id/author/view/<< Author ID (after Merge) >>

#### Ex: http://garuda.ristekbrin.go.id/author/view/284759

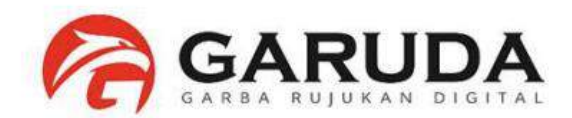

# Informasi

Proses Penghilangan Publikasi (Exclude Document) akan selesai **3 – 14 hari kerja**. Mohon untuk tidak melakukan Permohonan Penghilangan Publikasi Berulang-ulang.

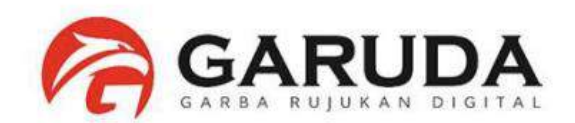

| GARUDA                                    |                                                                                                    | Home Publisher                            | Judul "A Prediction Method Of Rice<br>Harvesting Using Artificial Neural Network"                                                                                              |
|-------------------------------------------|----------------------------------------------------------------------------------------------------|-------------------------------------------|----------------------------------------------------------------------------------------------------|
| Article Per Year (5 Year)                 | Imam Much Ibnu Subroto<br>Informatics Department, Universitas Islam Sultan Agung, Semarang<br>Author-ID : 284759                                                                                        |                                           | TELAH DIHAPUS                                                                                                    |
| 5                                         | Computer Science & TF) Electrical & Electronics Engineering Engineering Education Economics, Economictrics & " Published : 44 Documents Clai                                                            | GARUDA                                    | Home Publisher                                                                                                    |
| 02016_2017_2018_2019_2020                 | Articles                                                                                                    | Article Per Vear (5 Year)                 | Imam Much Ibnu Subroto<br>Informatics Department, Universitas Islam Sultan Agung, Semarang                                                                                     |
| p-Index From 2016 - 2021                  | Q Found 44 Documents                                                                                                    | 10                                        | Computer Science Attr       Electronics Endmeeting       Engmeeting       Engmeeting       Engmeeting         Published : 43 Documents       Claim Missing Document            |
| P-INDEX                                   | A PREDICTION METHOD OF RICE HARVESTING USING ARTIFICIAL NEURAL NETWORK<br>Anindyahadi, Fitri; Subroto, Imam Much Ibnu; Marwanto, Arief<br>Journal of Telematics and Informatics Vol 8, No 1: MARCH 2020 | 201 <sup>6</sup> 2017 2018 2020           | Articles                                                                                                    |
| This Author published in this<br>journals | Publisher : Universitas Islam Sultan Agung<br>Show Abstract   Lowenload Original   Original Source   Check in Google Scholar   DOI: 10.12928/                                                           | 5 1 1 8                                   | C Found 43 Documents                                                                                                    |
| All journal Journal of Telematics and     | Plagiarism Detection through Internet using Hybrid Artificial Neural Network and                                                                                                    | P-INDEX                                   | Plagiarism Detection through Internet using Hybrid Artificial Neural Network and Support Vectors<br>Machine                                                                    |
|                                           | at a think in a                                                                                                    | This Author published in this<br>journals | Subroto, Imain Much Ibnu; Selamat, Ali<br>TELKOMNIKA Telecommunication, Computing, Electronics and Control. Vol. 12, No. 1: March 2014<br>Publisher : Universitas Ahmad Dahlan |
|                                           |                                                                                                    | All Journal                               | Show Abstract   🛓 Download Original   Original Source   Check in Google Scholar   🙆 Full PDF (111404-KB)                                                                       |
|                                           |                                                                                                    | TELEDMINIKA                               |                                                                                                    |

# Di Author ID Saya, Ada publikasi saya yang belum masuk pada Profile garuda saya.

# Bagaimana Cara Meng-claim Publikasi tersebut agar masuk pada Author ID Garuda Saya?

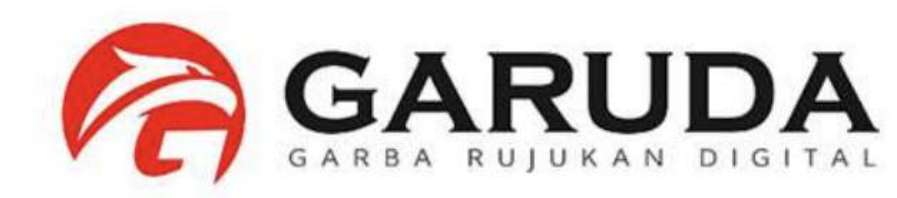

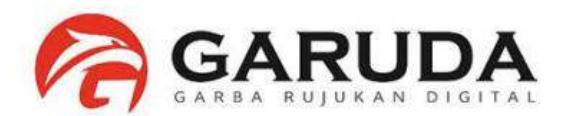

Pilih Advanced Search, Kemudian pilih tab Documents Ketikan judul publikasi yang akan anda claim pada Source Title

|        |                                 |          |                    | Home                      | Publisher                             | Journal / Conference | Subject | Suggest |
|--------|---------------------------------|----------|--------------------|---------------------------|---------------------------------------|----------------------|---------|---------|
| GARUDA |                                 |          | Hari Kem           | Dir<br>Re<br>Do<br>erdeka | pahayu<br>bublik<br>NES<br>an Indones | <b>ia</b> KE 77      |         | 77      |
|        | Search articles                 |          |                    |                           |                                       | <b>Q</b>             |         |         |
|        | Search within 2,521,855 indexed | articles |                    | Analysi                   | s Publication Ac                      | Ivanced Search       |         |         |
|        | Q Documents Jou                 | rnals    | Publishers Authors |                           |                                       |                      |         |         |
|        | Search by                       |          | Source Title       |                           |                                       |                      |         |         |
|        | Title                           | ٠        | Source Title       |                           |                                       |                      |         |         |
|        | Publisher                       |          |                    |                           |                                       |                      |         |         |
|        | Publisher Name                  |          |                    |                           |                                       |                      |         |         |
|        | DF Only                         |          |                    |                           |                                       |                      |         |         |

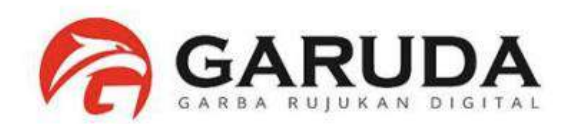

| Search By              | Keywords |                                                                                                    | Publisher           |           |                          |    |          |  |
|------------------------|----------|----------------------------------------------------------------------------------------------------|---------------------|-----------|--------------------------|----|----------|--|
| Title • A Prec         |          | iction Method Of Rice Harvesting Using Artificial Neural Network                                                                  | Publisher Name      |           |                          | ٩  | Q Search |  |
| Downloadable PDF Only  |          |                                                                                                    |                     |           |                          |    |          |  |
| Filter By Year<br>2020 | 2020     | <b>Q</b> Found 1 documents<br>Search A Prediction Method Of Rice Harvesting Using<br>Artificial Neural Network , by title         |                     | Pilih Pul | blikasi yang akan di cla | im | * 1      |  |
| om To                  |          | A PREDICTION METHOD OF RICE HARVESTING USING ARTIFICIAL NEURAL                                                                    | NETWORK             |           |                          |    |          |  |
| 2020 2020              |          | Anindyahadi, Fitri, Subroto, Imam Much Ibnu; Marwanto, Arier<br>Journal of Telematics and Informatics Vol 8, No 1: MARCH 2020     |                     |           |                          |    |          |  |
| Filter                 | set      | Publisher : Universitas Islam Sultan Agung<br>Show Abstract   🚣 Download Original   Original Source   Check in Google Scholar   D | OI: 10.12928/jti.v8 | iii.      |                          |    |          |  |
|                        |          |                                                                                                    |                     |           |                          |    |          |  |

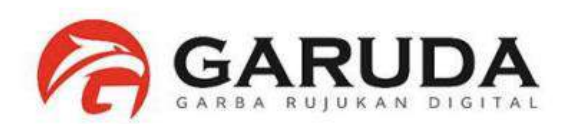

Copy URL Publikasi Anda.

URL: http://garuda.kemdikbud.go.id/documents/d etail/1591963

#### BUKAN **URL PUBLIKASI PADA JURNAL OJS**

| GARUDA                   |                                                                                                    | Home                                                                     |
|--------------------------|----------------------------------------------------------------------------------------------------|--------------------------------------------------------------------------|
|                          |                                                                                                    |                                                                          |
| Journal of Telematics an | nd Informatics                                                                                                    |                                                                          |
| Vol 8, No 1: MARCH 2020  | í.                                                                                                    |                                                                          |
|                          | A Prediction Method Of Rice Harvesting Using Artificial                                                                                                    | Neural Network                                                           |
| Ani<br>Su<br>M           | indyahadi, Fitri (Electrical Engineering Department, Universitas Islam Su<br>Ibroto, Imam Much Ibnu (Informatics Department, Universitas Islam Sul<br>anyanto, Arief (Electrical Engineering Department, Universitas Islam Sul | ltan Agung, Semarang )<br>tan Agung, Semarang )<br>tan Agung, Semarang ) |
|                          | and the second of the second second second second second second second second second second second second second                                                                                                    | an nsonarosninnana /                                                     |
| Article Info             | Abstract                                                                                                    | an ngang sanaung /                                                       |

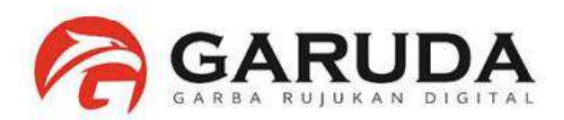

#### Buka Author Profile Garuda Anda. Klik Claim Missing Document

| GARUDA                                 |                                                                                                    | Home                   | Publisher | Journal / Conference                                                                                                    | Subject                                                                               | Suggest         |
|----------------------------------------|----------------------------------------------------------------------------------------------------|------------------------|-----------|----------------------------------------------------------------------------------------------------|---------------------------------------------------------------------------------------|-----------------|
|                                        |                                                                                                    |                        |           |                                                                                                    |                                                                                       |                 |
| Article Per Year (5 Year)              | Imam Much Ibnu Subroto<br>Informatics Department, Universitas Islam Sultan Agung, Semarang<br>Author-ID : 284759<br>Computer Science & IT Electrical & Electronics Engineering Engineering Education Economics, Econometrics & F<br>Published : 43 Documents                                                                                                    | inance<br>n Missing Do | ocument   | Co-Authors<br>Abdar, Moloud Abdullah<br>Aburawis, Abdelhadi Huse<br>Achmad Chaidir, Achmad<br>Alfiah Nurul Fatimah Intar<br>Fatimah<br>Ali Selamat Arianto, Dwi<br>Arifin, Zaenal Arigama, F | i, Kharis<br>in<br>Pertiwi, Alfiah Ni<br>Zunia Arifin, B<br>Iizki Arji, Goli<br>digab | urul<br>ustanul |
| p-Index From 2016 - 2021               | Title                                                                                                    |                        | Search    | Badieah Assegaf, Badieah<br>Basit, Abdul Bustanul A<br>Daniyah, Daniyah Dedy                                                                                                    | Badieah, Badie<br>rifin D, Darso<br>Kurniadi, Dedy                                    | ah              |
| 5,118<br>P-INDEX                       | Q       Found 43 Documents       Image: Image: Imag | 4 5<br>Support         | Vectors   | Deris Stiawan Dwi Prase<br>Dwi Prasetyowati, Sri Arttin<br>Eko Saputra, Wardianto<br>Fahmi Arif Dewoputro, Fah<br>Fatmawati, Wiwiek Haid                                                     | tyowati, Sri Arttir<br>1i<br>mi Arif<br>ar, Laksamana Ra                              | jendra          |
| This Author published in this journals | Subroto, Imam Much Ibnu; Selamat, Ali<br>TELKOMNIKA Telecommunication, Computing, Electronics and Control Vol 12, No 1: March 2014<br>Publisher : Universitas Ahmad Dahlan                                                                                                    |                        |           | Hud Munawar, Hud Irfai<br>Khosyiin, Muhammad Li                                                                                                    | i Fadhil, Irfan<br>aili, Ayunda Mifta                                                 | khul            |
| All Journal                            | Show Abstract   📥 Download Original   Original Source   Check in Google Scholar   🔯 Full PDF (11                                                                                                    | 1,404 KB)              |           | Lina Handayani Marwar                                                                                                    | ito, Arief                                                                            |                 |
| TELKOMNIKA                             |                                                                                                    |                        |           | Maryuliana Maryuliana, Ma                                                                                                    | aryuliana Moch                                                                        | Taufik          |

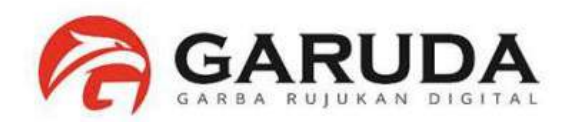

#### Paste URL Document GARUDA yang di copy tadi. kemudian Click Check.

| GARUDA                                               |                                                                                                    | Home               | Publisher | Journal / Conference                                                                                                    | Subject                                                                      | Suggest         |
|------------------------------------------------------|----------------------------------------------------------------------------------------------------|--------------------|-----------|----------------------------------------------------------------------------------------------------|------------------------------------------------------------------------------|-----------------|
|                                                      |                                                                                                    |                    |           |                                                                                                    |                                                                              |                 |
| Article Per Year (5 Year)                            | Informatics Department, Universitas Islam Sultan Agung, Semarang<br>Author-ID : 284759<br>Computer Science & IT Electrical & Electronics Engineering Engineering Education Economics, Econometrics & Fire<br>Published : 43 Documents | ance<br>Missing Do | cument    | Co-Authors<br>Abdar, Moloud Abdullah<br>Aburawis, Abdelhadi Huse<br>Achmad Chaidir, Achmad<br>Alfiah Nurul Fatimah Intan<br>Fatimah<br>Ali Selamat Arianto, Dwi<br>Arifin, Zaenal Arigama, F | , Kharis<br>In<br>Pertiwi, Alfiah Nu<br>Zunia Arifin, B<br>Rizki Ariji, Goli | ırul<br>ustànul |
| 2016 2017 2018 2019 2020<br>p-Index From 2016 - 2021 | Claim Missing Document<br>URL Document in Garuda<br>http://garuda.ristekbrin.go.id/documents/detail/1591963                                                                                                    |                    | heck      | Artini DP, Sn Assegaf, Ba<br>Badieah Assegaf, Badieah<br>Basit, Abdul Bustanul A<br>Daniyah, Daniyah Dedy                                                                                    | dieah<br>Badieah, Badie<br>rifin D, Darso<br>Kurniadi, Dedy                  | ah              |
| 5,118<br>P-INDEX                                     | Articles                                                                                                    | ) (5               | earch     | Dwi Prasetyowati, Sri Arttin<br>Eko Saputra, Wardianto<br>Fahmi Arif Dewoputro, Fah<br>Fatmawati, Wiwiek Haid                                                                                | ni<br>mi Arif<br>ar, Laksamana Raj                                           | jendra          |
| This Author published in this journals               | Q Found 43 Documents                                                                                                    | 4 5                |           | Hud Munawar, Hud Irfar<br>Khosylin, Muhammad La<br>Lina Handayani Marwar                                                                                                    | Fadhil, Irfan<br>aili, Ayunda Miftai<br>to, Anef                             | ihul            |
| TELKOMNIKA                                           | Plagiarism Detection through Internet using Hybrid Artificial Neural Network and S                                                                                                    | upport             | Vectors   | Marwanto, Arief<br>Maryuliana Maryuliana, M                                                                                                    | aryuliana Moch                                                               | Taufik          |

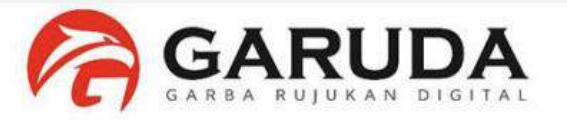

Informasi Publikasi akan muncul. Check nama Author yang akan anda claim. Kemudian klik Claim

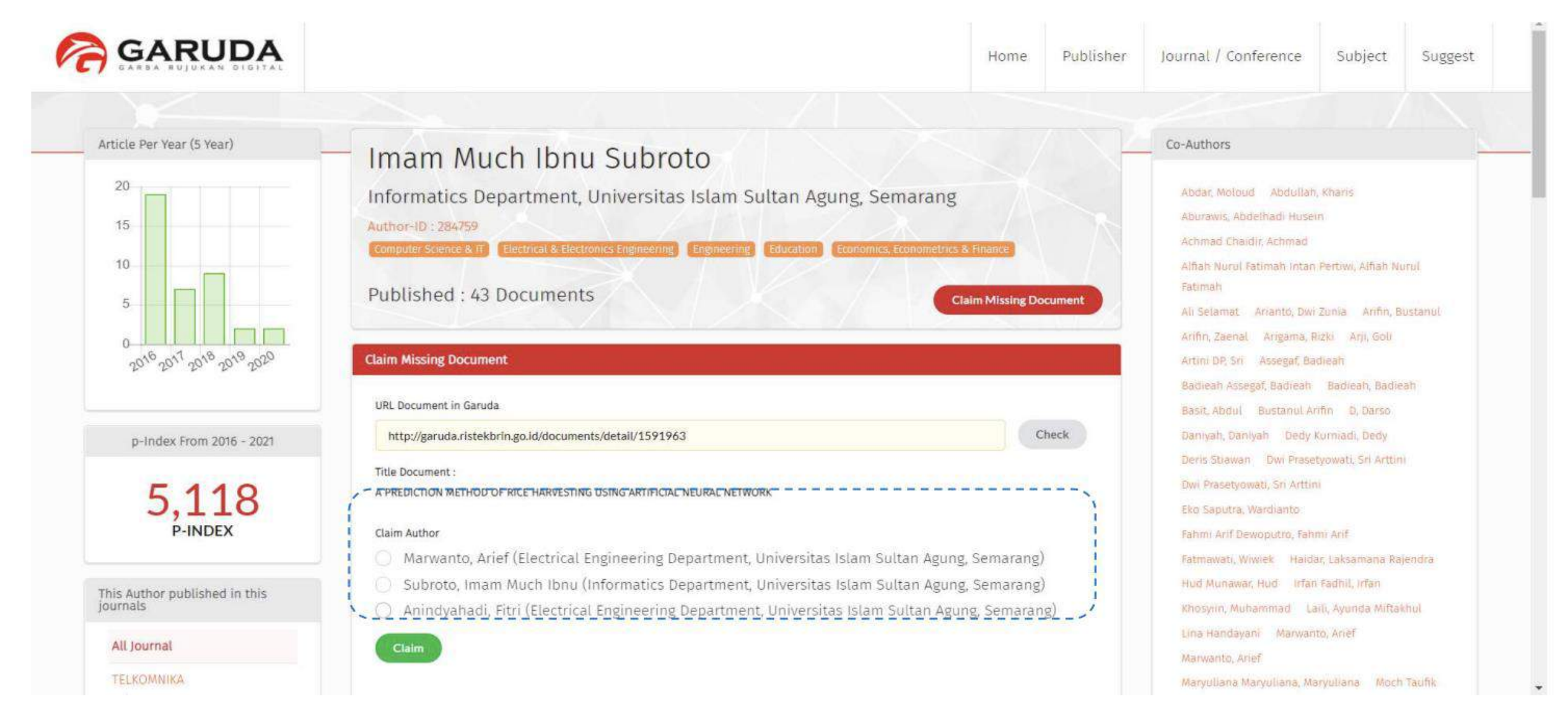

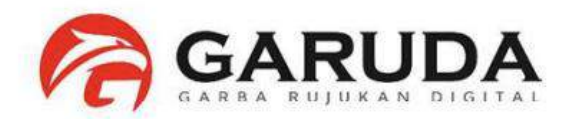

Proses Claim Dokumen Berhasil.

| R GARUDA | •             | Claim Document Success                          | Home                              | Publisher      | Journal / Conference | Subject | Suggest |
|----------|---------------|-------------------------------------------------|-----------------------------------|----------------|----------------------|---------|---------|
| CLAIM    | TRACING       |                                                 |                                   |                |                      |         |         |
| /        | Claim Process |                                                 |                                   |                |                      |         | 20      |
|          | Status        | : On Process                                    |                                   |                |                      |         |         |
|          | Claim Code    | : 202102026018b38c34419                         |                                   |                |                      |         |         |
|          | Claim Date    | : 2021-02-02 09:06:04                           |                                   |                |                      |         |         |
|          | Full Name     | : Imam Much Ibnu Subroto                        |                                   |                |                      |         |         |
|          | Affiliation   | : Informatics Department, Universitas Islam Sul | an Ag <mark>u</mark> ng, Semarang |                |                      |         |         |
|          | Article Claim | : A PREDICTION METHOD OF RICE HARVESTING U      | SING ARTIFICIAL NEURAL NE         | TWORK          |                      |         |         |
|          | Remove Author | : Subroto, Imam Much Ibnu (Informatics Depart   | nent, Universitas Islam Suli      | tan Agung, Sen | narang)              |         |         |
|          |               | Back to Home                                    |                                   |                |                      |         |         |
|          |               |                                                 |                                   |                |                      |         |         |

#### Trace Proses Anda : http://garuda.kemdikbud.go.id/author/tracing/<<Claim Code>>

Contoh : http://garuda. kemdikbud.go.id/author/tracing/202102026018b38c34419

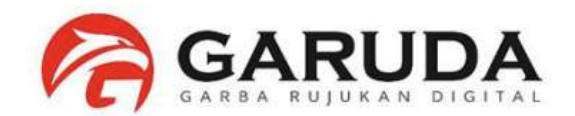

# Informasi

# Proses Klaim Publikasi (Claim Missing Document) akan selesai **3 – 14 hari kerja**. Mohon untuk tidak melakukan Permohonan Klaim Publikasi Berulang-ulang.

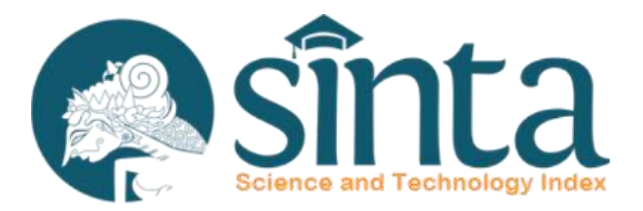

# Identifikasi GOOGLE SCHOLAR

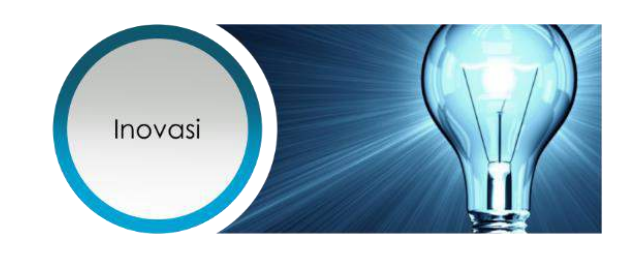

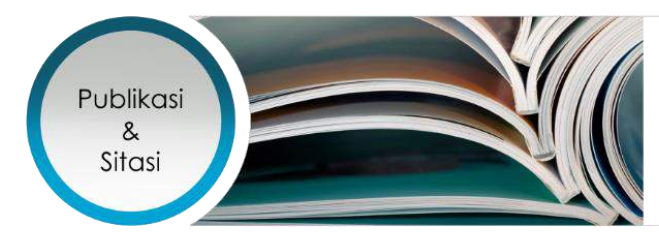

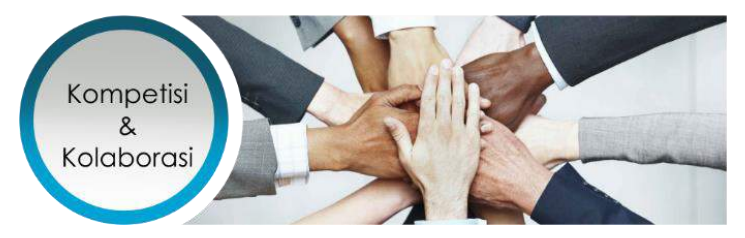

# Sinkronisasi GS Doc

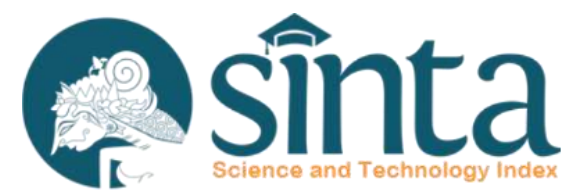

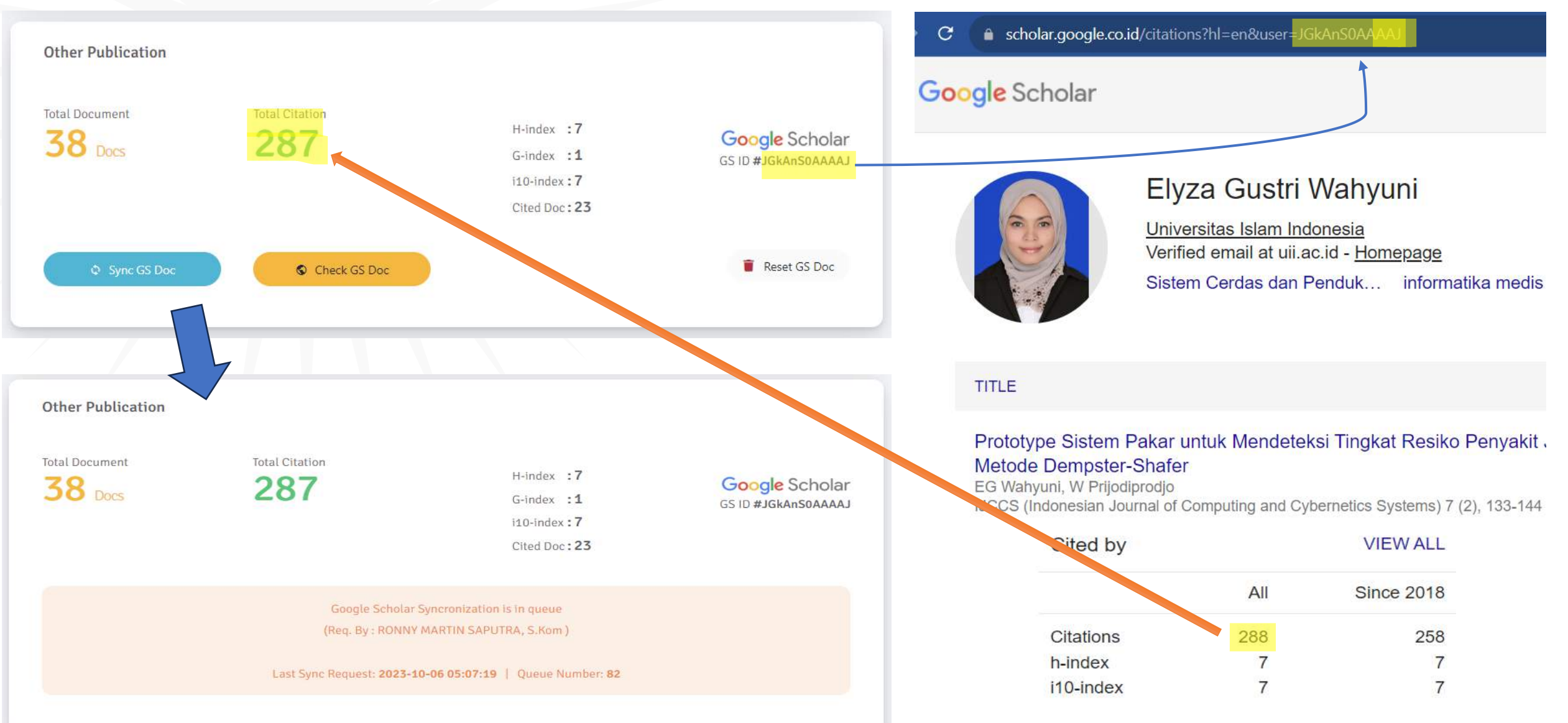

#### http://scholar.google.co.id

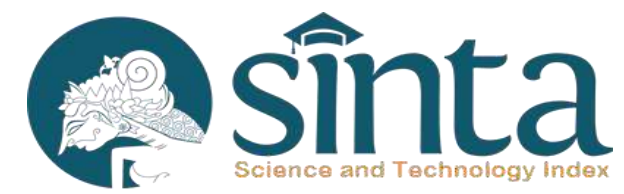

|                                               | Google              |      |  |
|-----------------------------------------------|---------------------|------|--|
| Google                                        | Welcome             |      |  |
| Sign in<br>to continue to Google Scholar Cita | ations              | ~    |  |
| Enter your email<br>namaakun@gmail.com        | Enter your password | a    |  |
| Forgot email?                                 | Forgot password?    | NEXT |  |
| More options                                  | NEXT                | _    |  |

Login dengan menggunakan **akun gmail, atau akun email institusi** yang sudah berafiliasi dengan google. Masukkan gmail dan password lalu klik NEXT.

| Google                                  |      | Name               |
|-----------------------------------------|------|--------------------|
| Sign in                                 |      | Nama Depan         |
| to continue to Google Scholar Citations |      | Choose your use    |
|                                         |      | namaakunemail      |
| Enter your email                        |      | I prefer to use my |
| Forgot email?                           |      | Create a passwo    |
| More options                            | NEXT | Confirm your pa    |
| Create account                          |      |                    |
| Not your device?                        |      | Birthday           |
|                                         |      | May                |

Jika belum memiliki akun di Google, klik "**Create an account**" kemudian isi data seperti membuat akun email.

| lama Depan              | Nama Belakang |
|-------------------------|---------------|
| oose your username      |               |
| amaakunemailsaya        | @gmail.com    |
| refer to use my current | email address |
| eate a password         |               |
| •••••                   |               |
| onfirm your password    |               |
|                         |               |
| rthday<br>lay \$        | 07 1988       |
| lale                    | \$            |
| obile phone             |               |
| +628123456789           | -             |
| ur current email add    | ress          |
| mailalternatif@gmail.co | om            |
| cation                  |               |
|                         |               |

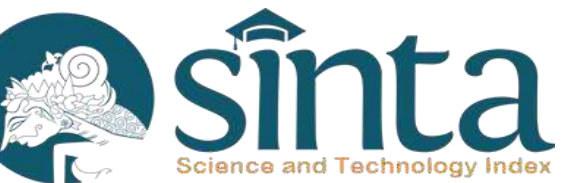

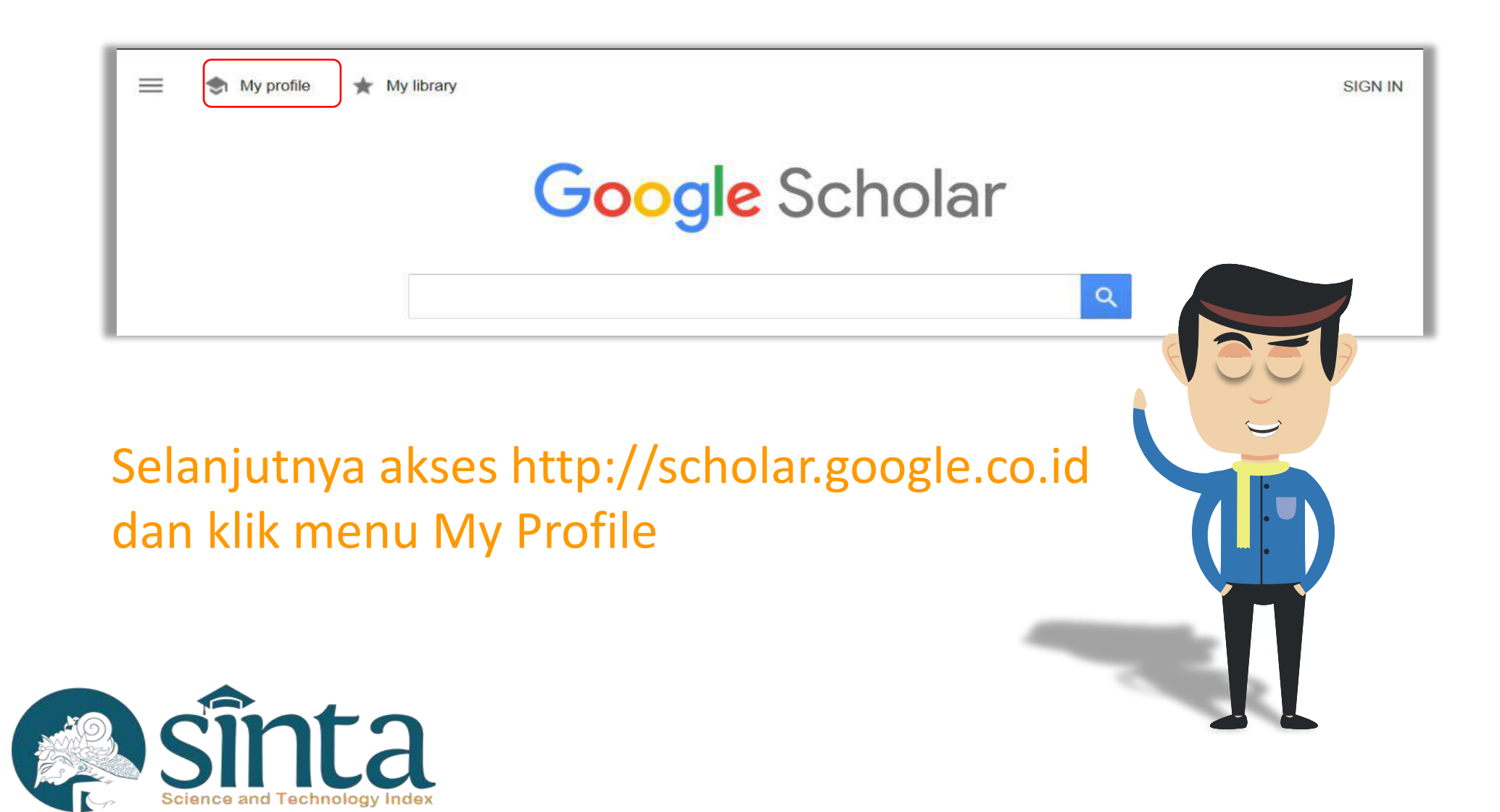

#### Google Scholar $\equiv$ Track citations to your articles. Appear in Scholar. Profile akunemail@gmail.com Switch account Articles Name Settings Nama Lengkap Full name as it appears on your articles Affiliation Nama Profesi, Nama Institusi E.g., Professor of Physics, Princeton University Email for verification emailanda@domaininstitusi.ac.id E.g., einstein@princeton.edu Areas of interest bidang kepakaran, bidang penelitian E.g., general relativity, unified field theory

Isi Form sesuai dengan petunjuk pada gambar berikut, diwajibkan mengisi kotak teks email dengan email pribadi domain institusi (bukan gmail, yahoo atau email gratis lainnya)

Homepage (optional)

Next

http://www.namawebpribadi.edu E.g., http://www.princeton.edu/~einstein Penulis dapat langsung mengklik checkbox hasil penelusuran sehingga semua dokumen didalamnya akan masuk dalam profil nya. Atau dengan cara mengklik link jumlah artikel untuk memilih dokumen/ artikel yang tepat lalu klik tautan panah selanjutnya.

|   | 1000     |          |                                                                            |               |               |        |
|---|----------|----------|----------------------------------------------------------------------------|---------------|---------------|--------|
|   |          | Profile  | := :=                                                                      | Articles: 0   | $\rightarrow$ |        |
|   | 2        | Articles |                                                                            |               |               |        |
|   | 3        | Settings | Nama Penulis                                                               |               | Q,            |        |
|   |          |          | Select groups of articles that you wrote.                                  |               |               | L      |
|   |          |          | Nama Penulis                                                               | 42 ARTI       | CLES          | L      |
| _ |          |          | Judul Artikel<br>N Penulis, B Penulis - Nama Konferensi. Kota. Tahun, 2003 |               |               | L      |
| = |          |          | Judul Dokumen<br>N Penulis                                                 |               |               |        |
| 0 | Profile  | :=       |                                                                            | Articles: 1 → |               |        |
| 2 | Articles | 5        |                                                                            |               |               |        |
| 3 | Setting  | Na       | ma Penulis                                                                 | Q             |               | $\sim$ |
|   |          | Ξ        | Select articles that you wrote.                                            |               |               |        |
|   |          |          | Judul Artikel<br>N Penulis, B Penulis - Nama Konferensi. Kota. Tahun, 2003 |               | 7             |        |
|   |          |          | JUDUL DOKUMEN 1<br>N Penulis                                               |               |               |        |
|   |          |          | JUDUL DOKUMEN 2<br>N Penulis                                               | _             | 10.           |        |
|   |          |          |                                                                            |               |               |        |

≡ Google Scholar

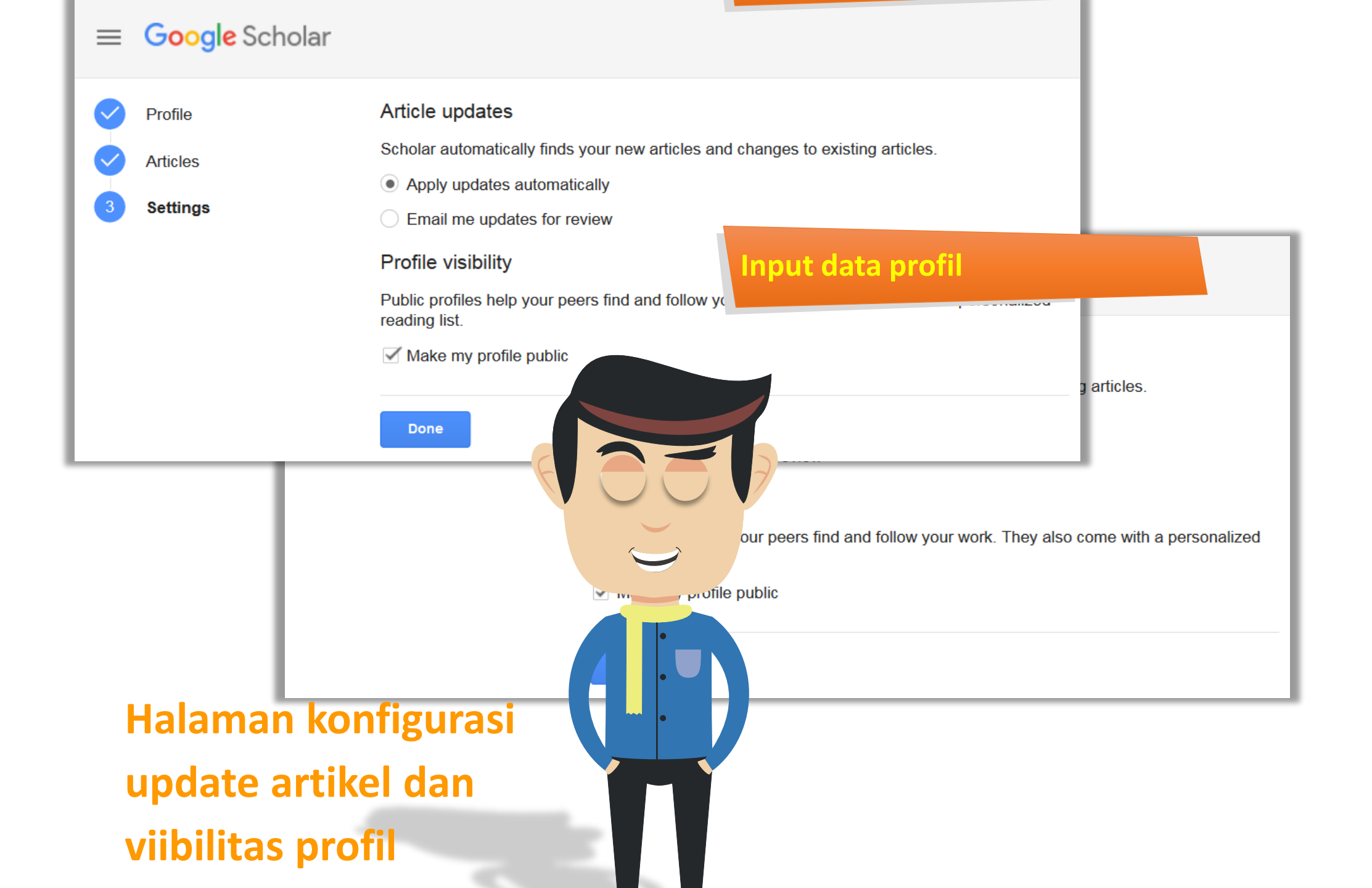

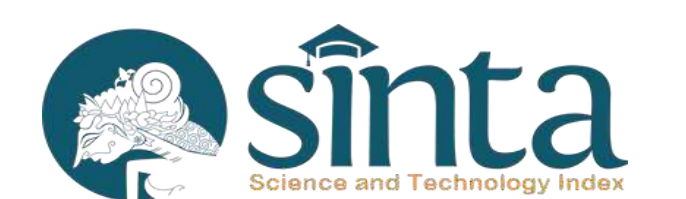

| 11 <sup>12</sup> 12<br>10<br>9<br>8<br>7<br>6<br>3<br>1<br>1<br>1<br>2<br>3<br>9<br>8<br>7<br>6<br>3<br>1<br>1<br>1<br>1<br>1<br>2<br>3<br>1<br>1<br>1<br>1<br>1<br>1<br>1<br>1<br>1<br>1<br>1<br>1<br>1 | ≡ Google Scholar                                                                                   |                                        |
|----------------------------------------------------------------------------------------------------|----------------------------------------------------------------------------------------------------|----------------------------------------|
|                                                                                                    | Verify email<br>Email at domaininstitusi.ac.id isn't<br>verified yet. VERIFY                       | Add photo<br>Help colleagues find you. |
|                                                                                                    | Nama Penulis<br>Nama Profesi, Nama Ins<br>No verified email - <u>Home</u><br>bidang kepakaran bida | stitusi<br>epage<br>ang penelitian     |
|                                                                                                    |                                                                                                    |                                        |

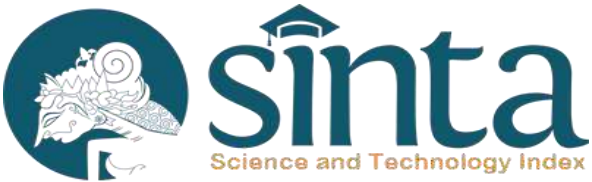

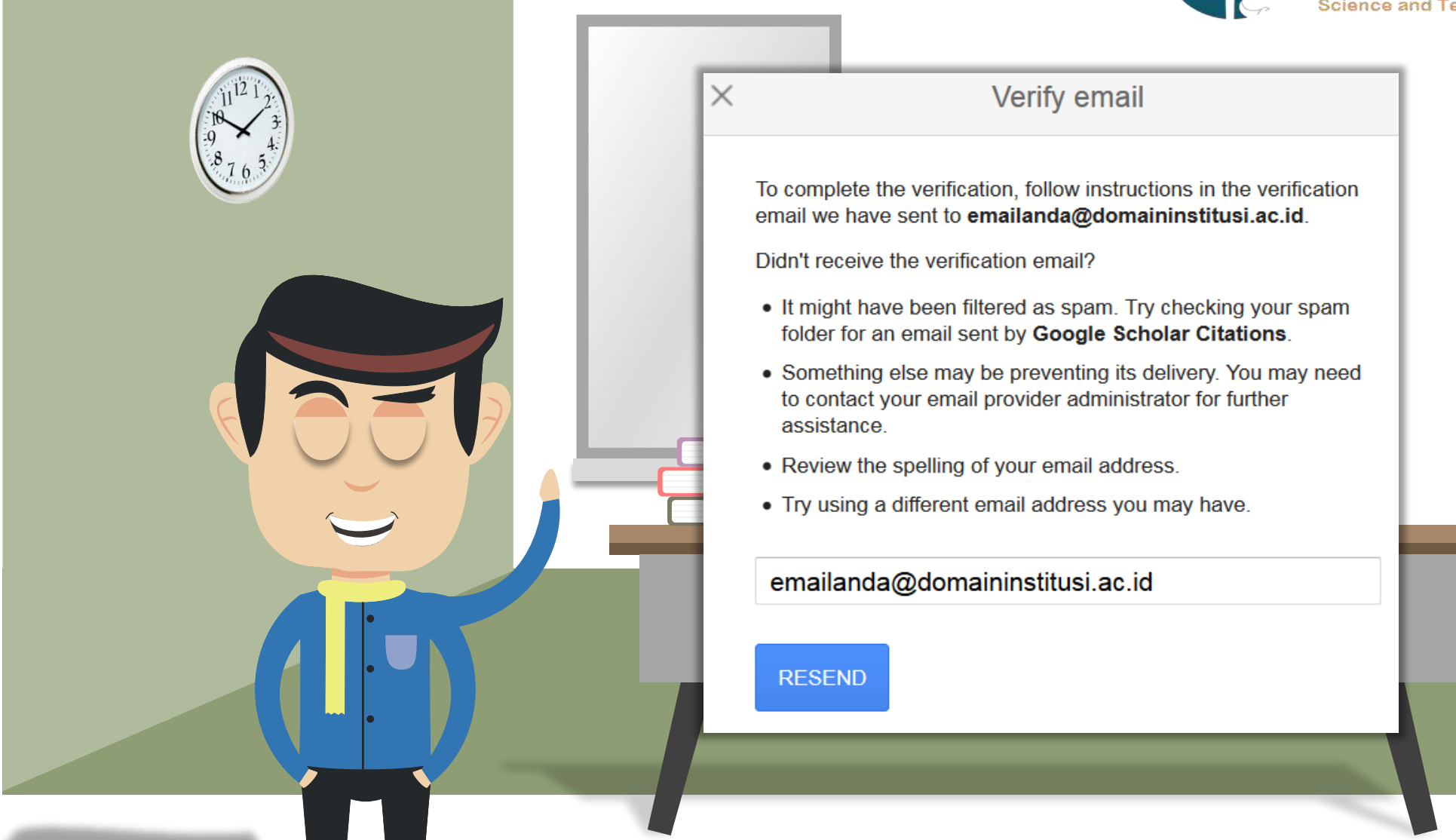
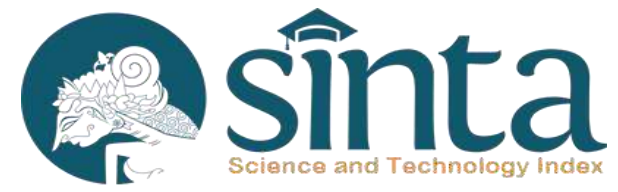

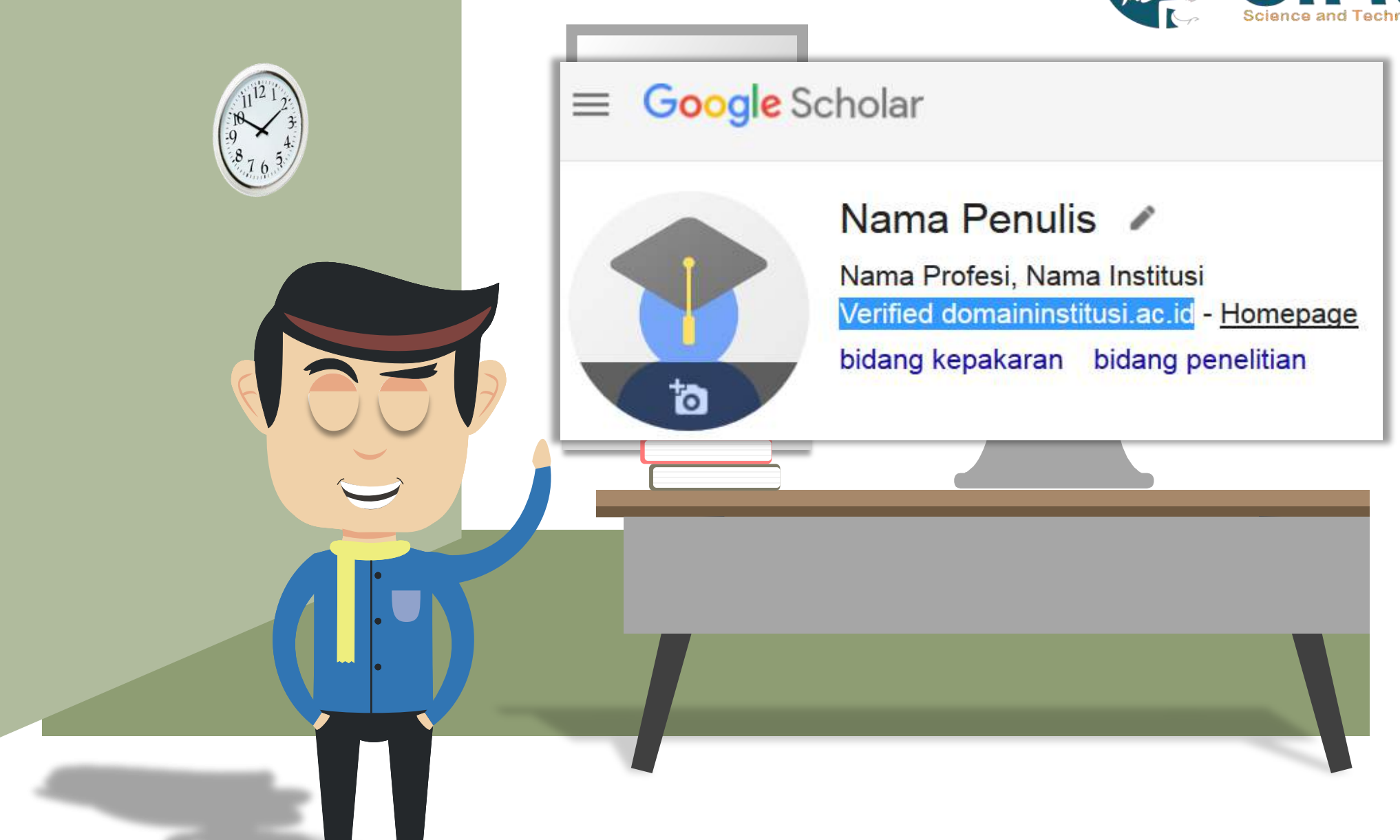

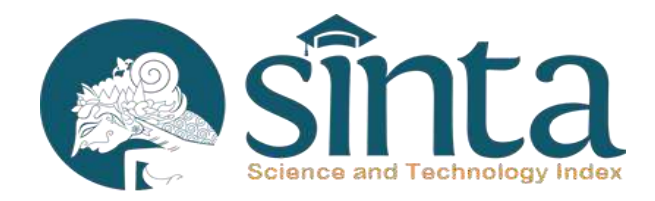

### Form input metadata publikasi secara manual

| ×                                              |                                |
|------------------------------------------------|--------------------------------|
| Journal Conference Chapter Book                | Thesis Patent Court case Other |
| Title                                          |                                |
| Judul Artikel                                  | ARTICLES CITED BY CO-AUTHORS   |
| Authors                                        |                                |
| Nama Penulis                                   |                                |
| For example: Patterson, David; Lamport, Leslie | Add article groups             |
| Publication date                               |                                |
| 2008/12/31                                     | Add articles                   |
| For example, 2008, 2008/12 or 2008/12/31.      |                                |
| Journal                                        | Add article manually           |
| Nama Jurnal                                    |                                |
| Volume                                         | Configure article updates      |
| 1                                              |                                |
|                                                | -                              |

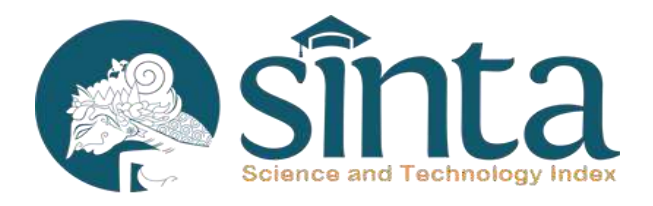

#### Pengelolaan artikel

| ta                                      | Nama Len<br>Nama Profesi, I<br>No verified ema<br>bidang kepakar     | <b>Jkap                                    </b> | FOLLOW |
|-----------------------------------------|----------------------------------------------------------------------|-------------------------------------------------|--------|
|                                         | CITED BY CO-AUTH                                                     | EXPORT                                          |        |
| Judul Arti<br>N Penulis, I<br>Nama Konf | i <mark>kel</mark><br>B Penulis<br>erensi. Kota. <mark>T</mark> ahun | BibTeX<br>EndNote                               | 3 2003 |
| Judul Arti                              | ikel 2                                                               | RefMan<br>CSV                                   | 2008   |

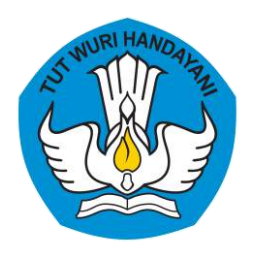

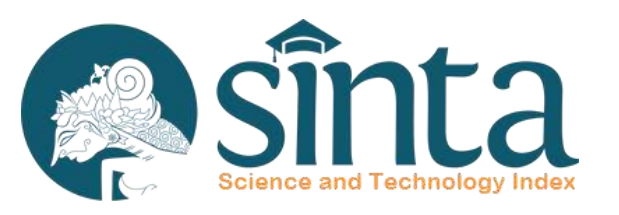

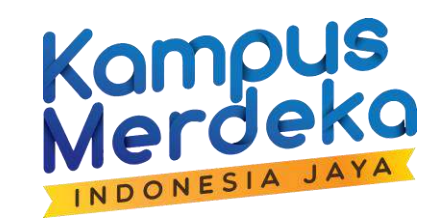

## SINTA VERIFIKATOR LPPM

Verifikasi Hibah Penelitian & Hibah Pengabdian Masyarakat, Buku, HKI, Produk, Prototipe, Update Score PT. Data Perolehan (3Yr) Tahun 2020 s/d 2022

Alfian Qomarruddin Verifikator SINTA Sinkronisasi Hibah Penelitian dan Pengabdian Masyarakat Pendanaan Internal/Eksternal/Mandiri/Luar Negeri

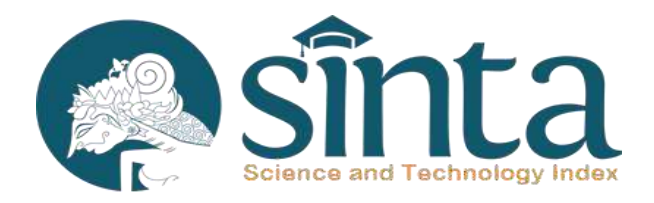

| SINTA Ver. LPPM    |                                                                   | RONNY MARTIN SAPUTRA, S.Kom                                                                                                    |
|--------------------|-------------------------------------------------------------------|----------------------------------------------------------------------------------------------------|
| / Dashboard        | IMPORT RESEARCH                                                   |                                                                                                    |
| Unverified Authors | Upload Research                                                   |                                                                                                    |
| 🔐 All Authors      | File Research                                                     | Katarangan                                                                                                    |
| Ay Affiliation     | Browse                                                            | Ketua / Leader Wajib Dijsj                                                                                                    |
| IPR                | Allowed file format : .csv, .xls, .xlsx   Maximum file size : 1MB | <ul> <li>Member Maksimal 5 Orang Yang dapat di import. Untuk Member ke 6<br/>dan Seterusnya dapat ditambahkan secara manual melalui claim.</li> </ul>                                                            |
| Books              | File Example : Download                                           | Menu Researches > Pilih Research > Klik Judul Research > Pilih Tab<br>Authors > Input nama Author                                                                                                    |
| Researches         | Submit New Research                                               | <ul> <li>Member yang dapat di import wajib memiliki SINTA ID</li> <li>Jika member tidak memiliki SINTA ID maka dikosongkan. Contoh<br/>Member 2 tidak memiliki SINTA, maka ID, NIDN, Nama pada Member</li> </ul> |
| Com. Services      |                                                                   | 2 dikosongkan<br>• Tahun Tidak boleh Kosong                                                                                                    |
| o Products         |                                                                   | <ul> <li>Kategori Sumber Dana hanya meliputi (1)Luar Negeri,</li> <li>(2)Pemerintah, Perusahaan/Organisasi Swasta, (3)Institusi</li> </ul>                                                                       |
| Prototypes         |                                                                   | <mark>Internal, (4)Mandiri.</mark> Penulisan Pada Excel Tidak Menggunakan<br>Angka. Contoh : <b>Institusi Internal</b>                                                                                           |

Melalui template excel (spreadsheet) yang dapat diunduh pada formulir, PIC / Dosen UII dapat mengupdate data hibah penelitian dan pengabdian masyarakat yang didanai oleh fakultas, jurusan, program studi, mandiri dengan mengisi setiap field dengan benar meliputi **SINTA ID, NIDN KETUA, NAMA KETUA** dan **DANA DISETUJUI**, lalu data excel yang telah dilengkap dapat diunggah kembali pada tempat yang telah disediakan untuk selanjutnya DPPM akan menambahkan data bapak/ibu ke dalam SINTA.

|                  | Fc<br>Fil | ormat_<br>le Edit | upload_<br>Tampila    | _researc | ch_interna<br><sub>kan Forma</sub> | Il_ <b>uii ☆</b><br>It Data Al | Iat Ekstensi | Bantuar         | n                      |                           |      |                               |                        |                    |                         |                      |                          |                  | 5                    | 0              | © 1                 | Bagikan            | Part of the second second seco |
|------------------|-----------|-------------------|-----------------------|----------|------------------------------------|--------------------------------|--------------|-----------------|------------------------|---------------------------|------|-------------------------------|------------------------|--------------------|-------------------------|----------------------|--------------------------|------------------|----------------------|----------------|---------------------|--------------------|----------------------------------------------------------------------------------------------------|
| 5                | o d       | 2 🗗               | <b>% 1</b> 00         | % •      | Rp % .0                            | .00 123                        | Defaul 👻     | - [1            | 0 + B I ÷              | <u>A</u>   <b>À.</b> 🖽 53 | 2 E  | <u>·</u> ↓ •  ₽  • <u>↓</u> • | cə 🛨 📖                 | ₹.                 | Σ                       |                      |                          |                  |                      |                |                     |                    | ^                                                                                                    |
| 3L               | A         | ▼   ƒ             | x                     | С        | D                                  |                                | E            | F               | G                      |                           |      | Н                             | Ē                      | J                  |                         | К                    | L                        | М                | N                    |                | C                   | )                  | Р                                                                                                    |
| 1                | No        | sinta_id          | nama                  | _ketua   | nidn_ketua                         | afilias                        | ketua        | kd_pt_<br>ketua | judu                   | ul.                       | n    | ama_singkat_skema             | thn_pertama<br>_usulan | thn_use<br>_kegia  | ulan thn_j<br>atan aan_ | pelaksan<br>kegiatan | lama_kegia<br>tan(tahun) | bidang_fokus     | nama_s               | ema            | status_<br>(hanya c | usulan<br>didanai) | dana_disetu                                                                                                    |
| 2<br>3<br>4<br>5 | 1         | 6015351           | 1 FERIS F             | IRDAUS   | 0517017801                         | Universitas Is                 | am Indonesia | 051001          | Model Green Marketplac | e untuk Pasar Modern      | Hiba | h Penelitian Jurusan 🔻        | 2023                   | 2023               | 2023                    |                      | 1                        | Teknologi 🔻      | Hibah Penelitian     | Jurusan 🔻      | didanai             |                    | 2000000                                                                                                    |
| 6<br>7           |           |                   |                       |          |                                    |                                |              |                 |                        |                           |      |                               |                        | -                  |                         |                      |                          |                  |                      |                |                     |                    |                                                                                                    |
|                  | Ρ         |                   | Q                     |          | R                                  |                                | S            |                 | Т                      | U                         |      | V                             | W                      |                    | х                       |                      | Y                        | Z                | AA                   | AB             |                     |                    | AC                                                                                                    |
| dana             | ı_dis     | setujui           | afiliasi_<br>sinta_id | nama_ir  | nstitusi_pen                       | erima_dana                     | target_tkt   | nar             | na_program_hibah       | kategori_sumber_          | dana | negara_sumber_dana            | sumber_d               | ana <sup>sii</sup> | nta_id_me<br>1          | mber                 | nidn_member<br>1         | nama_member<br>1 | sinta_id_member<br>2 | nidn_memb<br>2 | er_sinta            | nama_m             | ember_sinta<br>2                                                                                                    |
| 20000            | 0000      | )                 | 382                   | Universi | tas Islam In                       | donesia                        | 3 🔻          | Hibah           | Penelitian Jurusan 🔻   | institusi internal        |      | ID                            | institusi inte         | rnal               |                         |                      |                          |                  |                      |                |                     |                    |                                                                                                    |

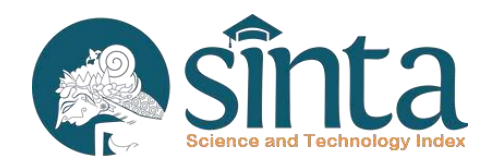

Inputkan Data Hibah Penelitian Secara Manual Excel / Spreadsheet

Contoh Format Excel: Download File

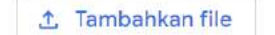

#### Tautan Unduh Format Excel Penelitian dan Abdimas

https://drive.google.com/file/d/1e57-sKeLfzukguIhukCuxRtdKAFq9m2y/view

Lihat Referensi https://s.id/ref-sinta-utm

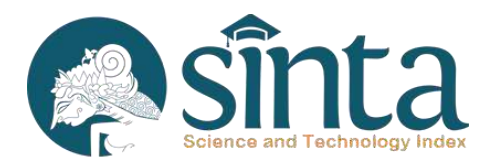

#### Sinkronisasi Buku ber-ISBN

#### Perpustakaan Nasional Republik Indonesia

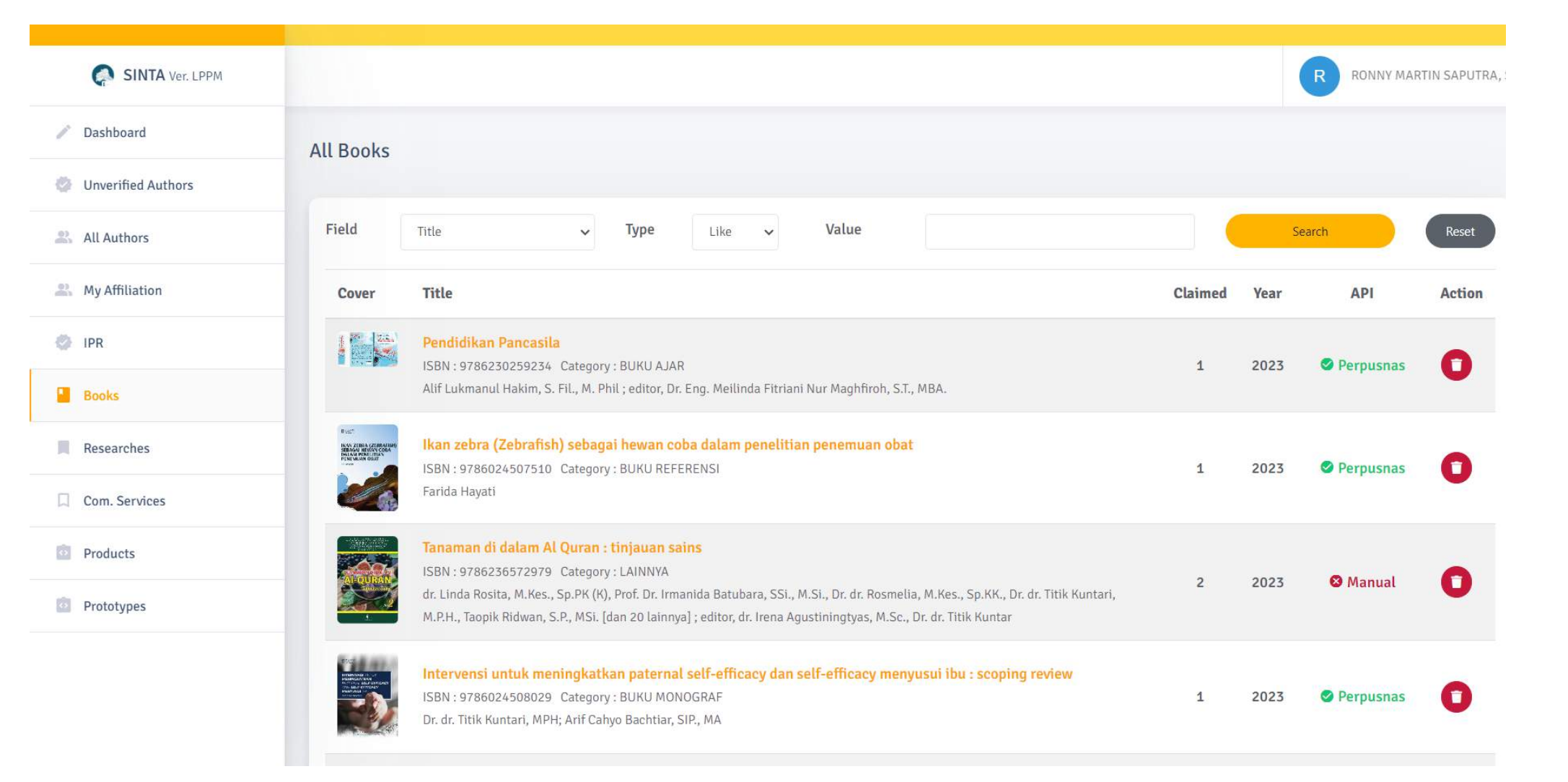

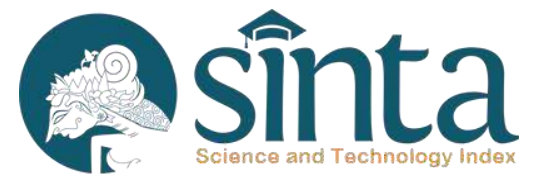

#### Sinta Science and Technology Index Sinkronisasi Menambahkan Buku ber-ISBN ke Author/Dosen +Claim Book FMIPA UII 🔻 FU **1.546** 9.443 **IS FATIMAH** ctivated Overified Dashboard Profile Mutation Metric Scopus Google Wos Garuda Book IPR Search Search... + Claim Book Filter Sort By Year \$ Page 1 of 2 | Total Records : 14 Perpusnas The beautiful journey **URMEY** publish at 2023 in 67 Manual ISBN: 9786235352114 Surabaya Author : Sri Fatmawati, Ruth Ellen, Wiwit Denny Fitriana, Fadhilatur Rohmah, Silvana Dwi Nurherdiana [dan 4 lainnya] CV Mirai Publishing | 464 Page □ Verified Verified by RONNY MARTIN SAPUTRA, S.Kom at 2023-04-01 00:03:25 Unverified Material Anorganik untuk Aplikasi Kimia Ramah Lingkungan publish at 2023 in 67 Anorgani ISBN: 9786230265648 Yogyakarta

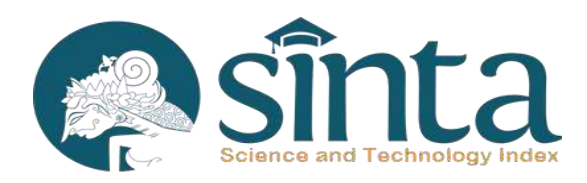

Menambahkan buku baru, mengharuskan memasukan nomer ISBN terlebih dahulu agar kolom isian selanjutnya dapat terbuka

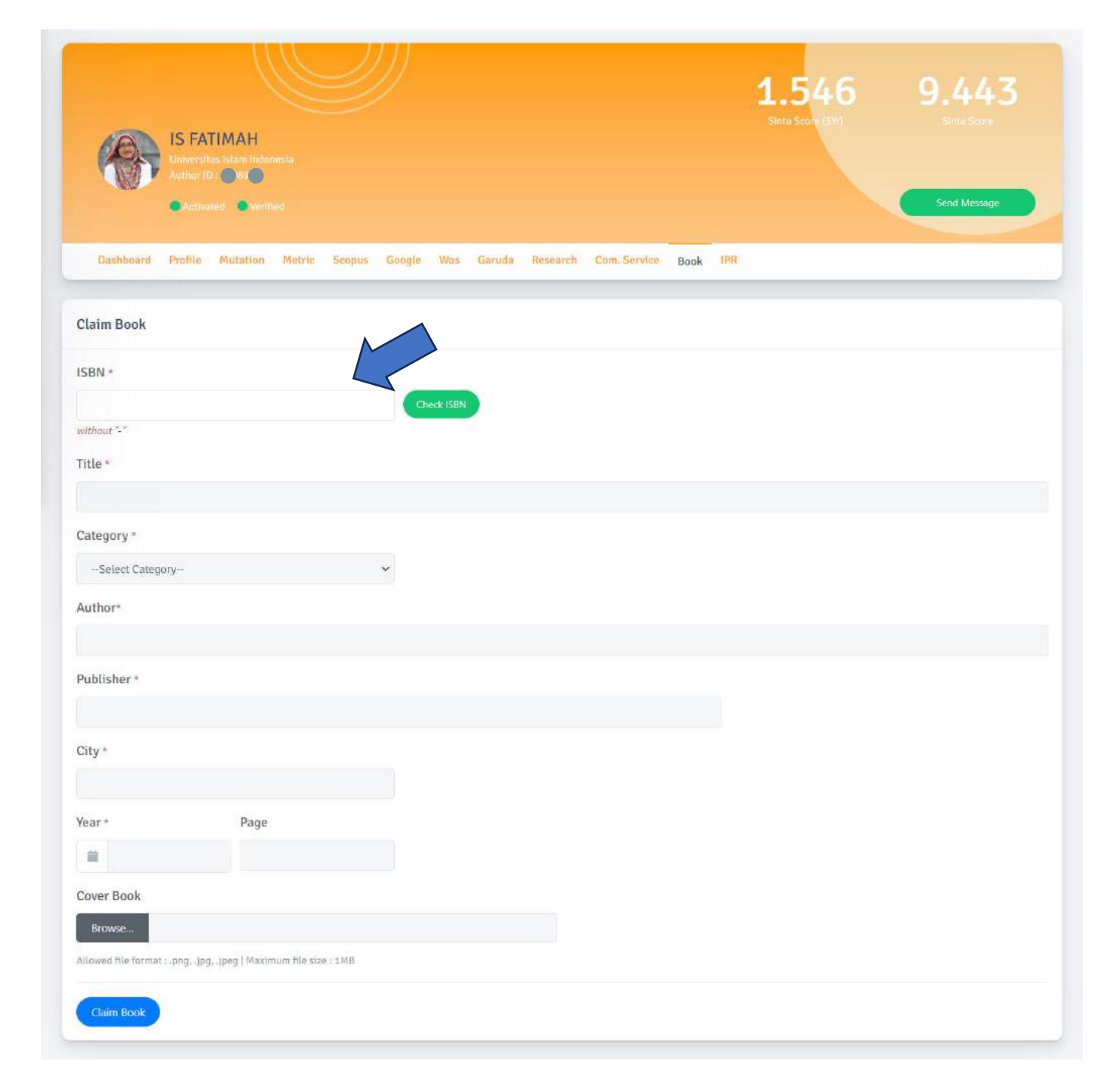

# Intellectual Property Rights (IPRs) Paten dan Non Paten / Hak Cipta

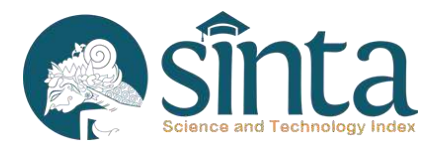

| SINTA Ver. LPPM        |                                                                                                    |           |         | R RONNY MA | RTIN SAPUTR |
|------------------------|----------------------------------------------------------------------------------------------------|-----------|---------|------------|-------------|
| Dashboard              | Field Title - Type Like - Value                                                                                                    |           | Se      | arch       | Reset       |
| Unverified Authors     |                                                                                                    |           |         |            |             |
| All Authors            | Title                                                                                                    | Category  | Claimed | API        | Action      |
| My Affiliation     IPR | Strategi Implementasi Ekonomi Sirkular Pada UMKM Makanan & Minuman (Mamin) Di Provinsi D.I.<br>Yogyakarta<br>Application Number : EC00202344321   2023<br>Prof. Dr. Drs. Nur Feriyanto, M.Si., Feris Firdaus, S.Si., M.Sc. | hak cipta | 1       | 🛛 Manual   | 0           |
| Books Researches       | LumBring - Lumbung Pengering<br>Application Number : EC00202347347   2023<br>Ilya Fadjar Maharika, Muhammad Thirafi Hadyan Syarief                                                                                         | hak cipta | 1       | 🛿 Manual   | 0           |
| Com. Services          | Sistem Manajemen Modul - Modul Pembinaan Keagamaan (Q-Smart UII) Berbasis Android<br>Application Number : EC00202346693   2023<br>Junaidi Safitri                                                                          | hak cipta | 1       | 🛿 Manual   | 0           |
| Directory Prototypes   | Bahasa Inggris - Part Of Speech         Application Number : EC002022114033   2022         Program Studi Pendidikan Agama Islam                                                                                            | hak cipta | 1       | 🛿 Manual   | 0           |
|                        | Manajemen Kelas Dalam Perspektif Islam<br>Application Number : EC00202299996   2022<br>Banatul Murtafi'ah, Dian Febriany Putri, Latifatul Laili                                                                            | hak cipta | 1       | 🛿 Manual   | 0           |

# Products dari penelitian Author / Dosen

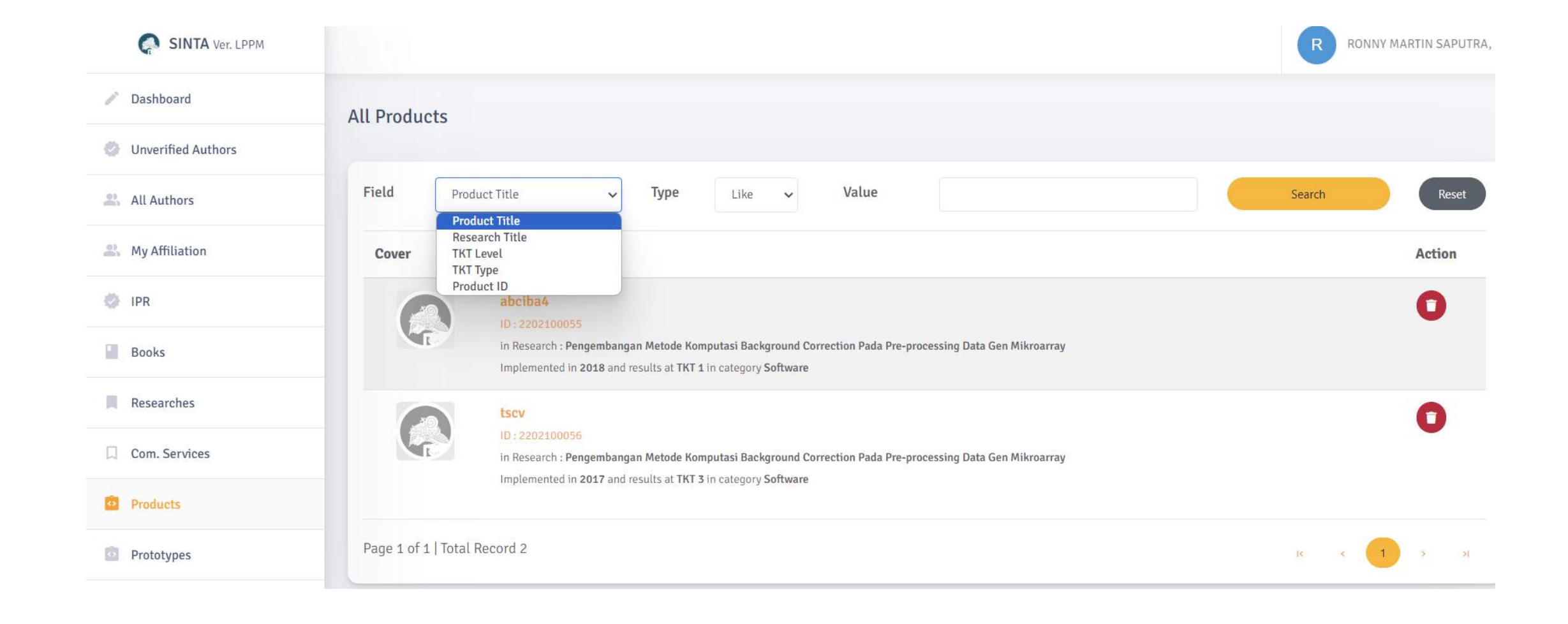

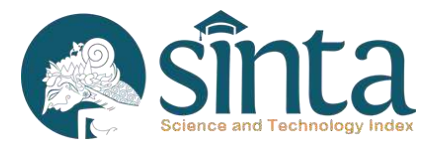

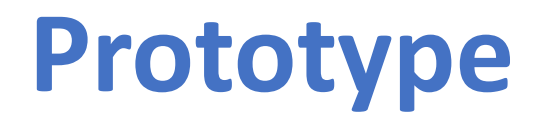

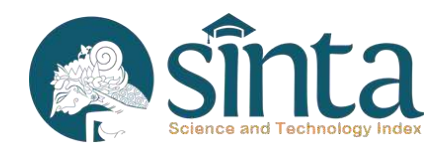

| All Authors      | 111                                                                  |                                                                                                    |
|------------------|----------------------------------------------------------------------|----------------------------------------------------------------------------------------------------|
| 🙏 My Affiliation |                                                                      |                                                                                                    |
| Ø IPR            | Aplikasi Akuntansi UMKM "Gus<br>Result In Tit a In sategory Selfware | jigang"                                                                                                    |
| Books            |                                                                      |                                                                                                    |
| Researches       |                                                                      |                                                                                                    |
| Com. Services    |                                                                      | Prototype ID : Status : Validated                                                                                                    |
| D Products       | Gusjîgang                                                            | 1202316047                                                                                                    |
| Prototypes       |                                                                      | APLIKASI AKUNTANSI UMKM "GUSJIGANG"<br>7K7 Cutegory : Software (with result to TK7 Level 3.)                                                                              |
|                  | Submited by                                                          |                                                                                                    |
|                  | NITA ANDRIYANI BUDIMAN                                               | Research Title                                                                                                    |
|                  | Universitas Muria Kudus                                              | TILUSUTI KEARITANI LUKAL, SUSJIGARG, UNI UK MENINGKALIKAN KEPALUTAN PAJAR BAGI UMINIM DI NABUPATEN RUDUS                                                                  |
|                  | and an                                                               | arger ini wen oʻlimpernemanar eseanorar avza)                                                                                                    |
|                  | Validate                                                             | Year of Application                                                                                                    |
|                  | Update                                                               | 2022                                                                                                    |
|                  |                                                                      |                                                                                                    |
|                  | Deere                                                                | Description of Prototype                                                                                                    |
|                  |                                                                      | Akuntansi Gusjigang adalah sistem aplikasi keuangan sederhana yang dapat digunakan oleh UMKM dalam pengelolaan keuangan usaha.                                            |
|                  | Attachment                                                           | Aplikasi ini dibuat untuk memenuhi kebutuhan standar pengelolaan sistem informasi keuangan sampai dengan perhitungan pajak UMKM,                                          |
|                  | Darkeinel Poststung a wiff 12                                        | sehingga pencatatan keuangan usaha tersistem dengan baik dan benar. Akuntansi Gusijgang dibuat dengan platform mobile (android)                                           |
|                  | Desertes Protocype                                                   | dengan konsep single user dan dapat digunakan secara gratis, tanpa syarat, tanpa iklan, tanpa batasan jumlah transaksi yang bisa dicatat,                                 |
|                  |                                                                      | tanpa batasan penube datam taputan keuangan sersa dapat digunakan secara untine, Pertama kan user narus menipunyai akun (e-mait)<br>untuk dapat menggunakan aplikasi ini. |
|                  |                                                                      |                                                                                                    |
|                  |                                                                      | Raisearch Miamber                                                                                                    |
|                  |                                                                      | NITA ANDRIYANI BUDIMAN                                                                                                    |
|                  |                                                                      | Registered in Sinta using NITA ANDRIVANI BUDIMAN (Sinta 10 : 6069502)                                                                                                    |
|                  |                                                                      | Status : Leader (Leader)   Universitas Muria Kudus                                                                                                    |
|                  |                                                                      | MUKHAMAD NURKAMID                                                                                                    |
|                  |                                                                      | Registered in Sinia using MURHAMAD NURHAMID (Sinta 10 ; 3523)                                                                                                    |
|                  |                                                                      | Status : Némber (Momber 3)   Universitas Munia Rudus                                                                                                    |
|                  |                                                                      | JAKA SRIYANA                                                                                                    |
|                  |                                                                      | Registened in Sinta aning JARA SRIVANA (Sinta 10: 2583)7)                                                                                                    |
|                  |                                                                      | Status : Member (Member Z)   Universitas Islam Indonesia                                                                                                    |
|                  |                                                                      | AKHSYIM                                                                                                    |
|                  |                                                                      | Registered in Sinta using AKHSYIM (Sinta ID : 6015932)                                                                                                    |
|                  |                                                                      | Status : Member (Member 1)   Universitas Islam Indonesia                                                                                                    |
|                  |                                                                      |                                                                                                    |

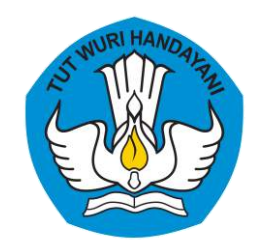

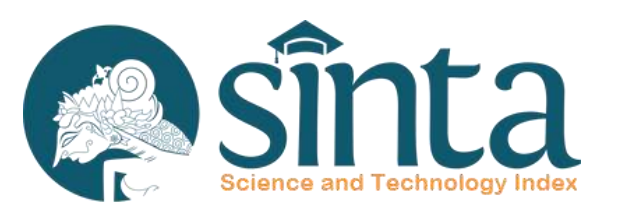

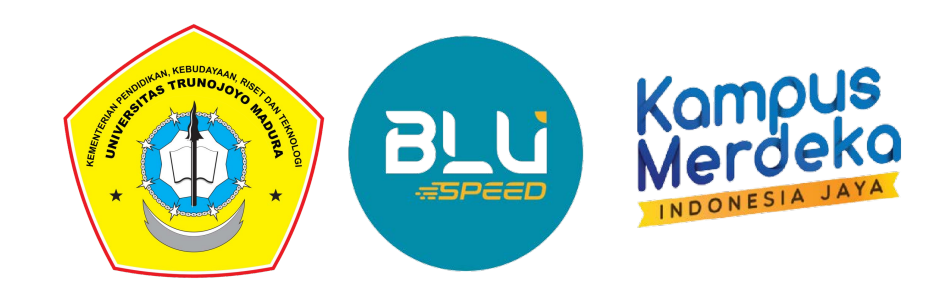

# Selesai, Terimakasih.

Sekretariat LPPM UTM lppm@trunojoyo.ac.id

Alfian Qomaruddin https://s.id/alfianq